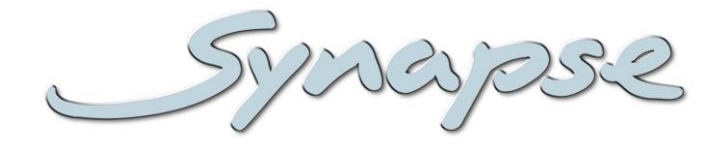

# GSU010 HSU010

3Gb/s, HD and SD basic up-converter and synchronizer

# Installation and Operation manual

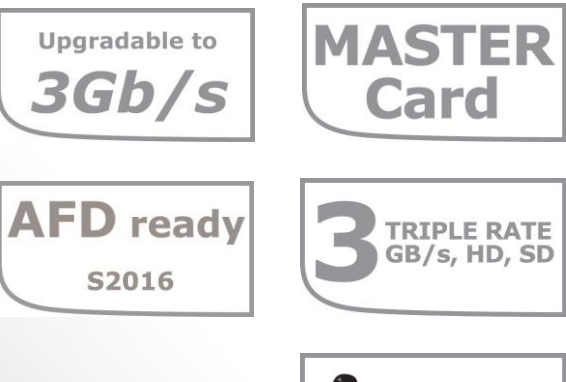

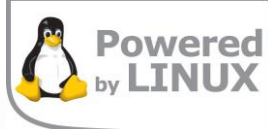

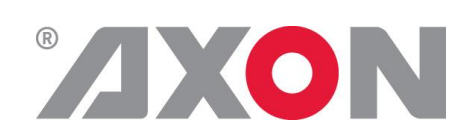

**Committed.** 

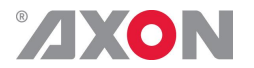

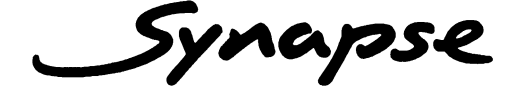

# **TECHNICAL MANUAL**

GSU010 HSU010

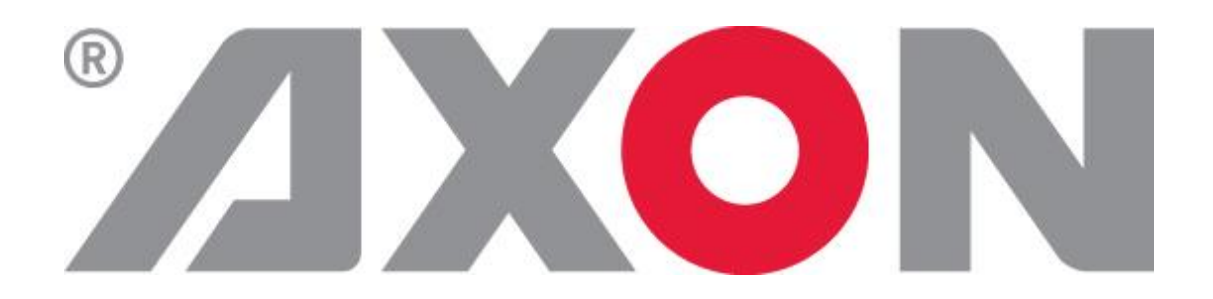

Lange Wagenstraat 55 NL-5126 BB Gilze The Netherlands Phone: +31 161 850 450 Fax: +31 161 850 499 E-mail: Info@axon.tv Web: www.axon.tv

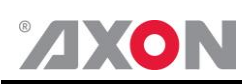

# WARNING: TO REDUCE THE RISK OF FIRE OR ELECTRICAL SHOCK, DO NOT EXPOSE THIS APPLIANCE TO RAIN OR MOISTURE

• ALWAYS disconnect your entire system from the AC mains before cleaning any component. The product frame (SFR18 or SFR04) must be terminated with three-conductor AC mains power cord that includes an earth ground connection. To prevent shock hazard, all three connections must always be used.

- NEVER use flammable or combustible chemicals for cleaning components.
- NEVER operate this product if any cover is removed.
- NEVER wet the inside of this product with any liquid.
- NEVER pour or spill liquids directly onto this unit.
- NEVER block airflow through ventilation slots.
- NEVER bypass any fuse.
- NEVER replace any fuse with a value or type other than those specified.
- NEVER attempt to repair this product. If a problem occurs, contact your local Axon distributor.
- NEVER expose this product to extremely high or low temperatures.
- NEVER operate this product in an explosive atmosphere.

**Warranty:** Axon warrants their products according to the warranty policy as described in the general terms. That means that Axon Digital Design BV can only warrant the products as long as the serial numbers are not removed.

#### Copyright © 2001 – 2015 AXON Digital Design B.V.

| Date created:      | 16-12-2009 |
|--------------------|------------|
| Date last revised: | 06-11-2015 |

#### Axon, the Axon logo and Synapse are trademarks of Axon Digital Design B.V.

This product complies with the requirements of the product family standards for audio, video, audio-visual entertainment lighting control apparatus for professional use as mentioned below.

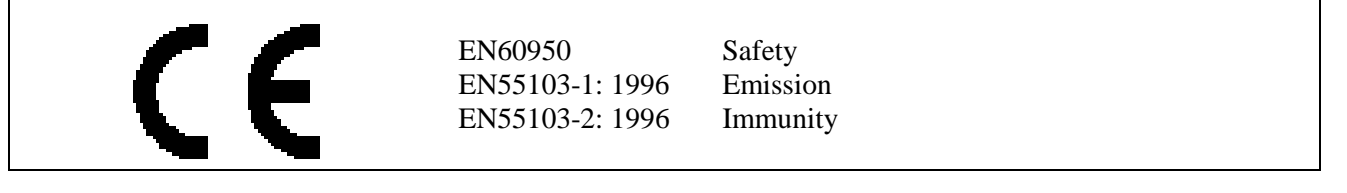

| Axon Digital Design    | This device complies with part 15 of the FCC Rules               |
|------------------------|------------------------------------------------------------------|
| GSU010                 | Operation is subject to the following two conditions:            |
| HSU010                 | (1) This device may cause harmful interference, and              |
| Tested To Comply       | (2) This device must accept any interference received, including |
| With FCC Standards     | interference that may cause undesired operation.                 |
| FOR HOME OR OFFICE USE |                                                                  |

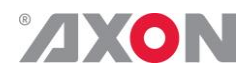

# **Table of Contents**

| Introduction to Synapse<br>An Introduction to Synapse<br>Local Control Panel<br>Remote Control Capabilities |  |
|----------------------------------------------------------------------------------------------------|--|
| Unpacking and Placement<br>Unpacking                                                                        |  |
|                                                                                                    |  |
| A QUICK Start                                                                                               |  |
| Changing settings and parameters                                                                            |  |
| Front Panel Control                                                                                         |  |
| Example of changing parameters using front panel control                                                    |  |
| Synapse Cortex Software<br>Menu Structure Example                                                           |  |
|                                                                                                    |  |
| Introduction                                                                                                |  |
| Features                                                                                                    |  |
| Conversion capabilities                                                                                     |  |
| Applications<br>Block schematic                                                                             |  |
|                                                                                                    |  |
| Settings Menu                                                                                               |  |
| IO-Ctrl                                                                                                    |  |
| IO_Prst_Act                                                                                                 |  |
| IO_Prst_Edit                                                                                                |  |
| #INP_SeIA<br>#Out-Ctrl                                                                                      |  |
| #Out-Frmt                                                                                                   |  |
| #Output_Map_A                                                                                               |  |
| #V-delay                                                                                                    |  |
| #H-delay<br>#Freeze A                                                                                       |  |
| #LowPassFilt A                                                                                              |  |
| Pos-Prst_Act                                                                                                |  |
| Pos-Prst_Edit                                                                                               |  |
| # п-Роз-А<br># V-Pos-A                                                                                      |  |
| #VANC_Trans                                                                                                 |  |
| #VANC_Trans_Ln0 ~ #VANC_Trans_Ln5                                                                           |  |
| Delay-Status<br>Lock-Modo                                                                                   |  |
| Ref-Type                                                                                                    |  |
| PrstEditView                                                                                                |  |
| PatternSpeed                                                                                                |  |
| SD-AR-Del<br>NoWSS/VI prstA                                                                                 |  |
| Input_Loss_A                                                                                                |  |
| Up_CtrlA                                                                                                    |  |
| Up_Prst_actA                                                                                                |  |
| #Up ArcA                                                                                                    |  |
| #Up_H-scaleA                                                                                                |  |
| #Up_V-scaleA                                                                                                |  |
| #UP_H-ENNA<br>#Up_ColorCopyΔ                                                                                |  |
| Tr_CtrlA                                                                                                    |  |
| Tr_Prst_ActA                                                                                                |  |
| Tr_Prst_EditA                                                                                               |  |
| #ΤΓ_AΓCA<br>#Tr_H-scaleΔ                                                                                    |  |
| #Tr_V-scaleA                                                                                                |  |
| #Tr_H-EnhA                                                                                                  |  |
| S2016-Line                                                                                                  |  |
| Innecode_Inp                                                                                                |  |

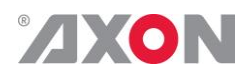

|                                                                                                    | 19                                                                                                    |
|----------------------------------------------------------------------------------------------------|----------------------------------------------------------------------------------------------------|
| VITC_Ln_625                                                                                                    | 20                                                                                                    |
| VITC_Ln_525                                                                                                    | 20                                                                                                    |
| VITC_Ln_Dup                                                                                                    | 20                                                                                                    |
| ATC_Dem_Sel                                                                                                    | 20                                                                                                    |
| AIC_Emb_Sel                                                                                                    | 20                                                                                                    |
| AUX_IC_SRC                                                                                                    | 21                                                                                                    |
| AUX_Dem_Sei                                                                                                    | 21                                                                                                    |
| AUX_LIND_SEI                                                                                                    | 21                                                                                                    |
| Ins CtrlA                                                                                                    | 21                                                                                                    |
| Ins_cuira<br>Ins_Pret_ActA                                                                                                    | 21                                                                                                    |
| Ins Prst EditA                                                                                                    | 21                                                                                                    |
| #VI-InsertA                                                                                                    | 21                                                                                                    |
| #VI-DataA                                                                                                    | 22                                                                                                    |
| #WSS-InsertA                                                                                                    | 22                                                                                                    |
| #WSS-StndA                                                                                                    | 22                                                                                                    |
| #WSS-ExtndA                                                                                                    | 22                                                                                                    |
| #S2016-InsertA                                                                                                    | 22                                                                                                    |
| #S2016-DataA                                                                                                    | 22                                                                                                    |
| #OP47-SDP-Emb_A                                                                                                    | 22                                                                                                    |
| #CC_Ena_A                                                                                                    | 22                                                                                                    |
| GainA                                                                                                    | 22                                                                                                    |
| R-GainA                                                                                                    | 22                                                                                                    |
| G-GainA                                                                                                    | 23                                                                                                    |
| B-GainA                                                                                                    | 23                                                                                                    |
|                                                                                                    | 23                                                                                                    |
|                                                                                                    | 23                                                                                                    |
| G-DIdCKA<br>B. BlackA                                                                                                    | 23                                                                                                    |
|                                                                                                    | 23                                                                                                    |
| Audio-Bus-IO                                                                                                    | 23                                                                                                    |
| Audio Dus 10<br>Audio Ctrl                                                                                                    | 23                                                                                                    |
| Audio Prst act                                                                                                    | 23                                                                                                    |
| Audio Prst Edit                                                                                                    | 24                                                                                                    |
| #EmbA Grp                                                                                                    | 24                                                                                                    |
| #EmbA1_Inp ~ #EmbA4_Inp                                                                                                    | 24                                                                                                    |
| #EmbB Grp                                                                                                    | 24                                                                                                    |
|                                                                                                    |                                                                                                    |
| #EmbB1_Inp ~ #EmbB4_Inp                                                                                                    | 24                                                                                                    |
| #EmbB1_Inp ~ #EmbB4_Inp<br>#EmbC_Grp                                                                                                    | 24<br>24                                                                                                    |
| #EmbB1_Inp ~ #EmbB4_Inp<br>#EmbC_Grp<br>#EmbC1_Inp ~ #EmbC4_Inp                                                                                                    | 24<br>24<br>25                                                                                                    |
| #EmbB1_Inp ~ #EmbB4_Inp<br>#EmbC_Grp<br>#EmbC1_Inp ~ #EmbC4_Inp<br>#EmbD_Grp                                                                                                    | 24<br>24<br>25<br>25                                                                                                    |
| #EmbB1_Inp ~ #EmbB4_Inp<br>#EmbC_Grp<br>#EmbC1_Inp ~ #EmbC4_Inp<br>#EmbD_Grp<br>#EmbD1_Inp ~ #EmbD4_Inp                                                                                                    | 24<br>24<br>25<br>25<br>25                                                                                                    |
| #EmbB1_inp ~ #EmbB4_Inp<br>#EmbC_Grp<br>#EmbC1_Inp ~ #EmbC4_Inp<br>#EmbD_Grp<br>#EmbD1_Inp ~ #EmbD4_Inp<br>#EmbD1_Inp_Ch ~ #EmbD4_Inp_Ch                                                                                                    | 24<br>24<br>25<br>25<br>25<br>25<br>25                                                                                                    |
| #EmbB1_inp ~ #EmbB4_Inp<br>#EmbC_Grp<br>#EmbC1_Inp ~ #EmbC4_Inp<br>#EmbD1_Grp<br>#EmbD1_Inp ~ #EmbD4_Inp<br>#EmbD1_Inp_Ch ~ #EmbD4_Inp_Ch<br>Contact _1 ~ Contact_5                                                                                                    | 24<br>24<br>25<br>25<br>25<br>25<br>25<br>25<br>25<br>25<br>25                                                                                     |
| <pre>#EmbB1_Inp ~ #EmbB4_Inp<br/>#EmbC_Grp<br/>#EmbC1_Inp ~ #EmbC4_Inp<br/>#EmbD1_Inp ~ #EmbD4_Inp<br/>#EmbD1_Inp_Ch ~ #EmbD4_Inp_Ch<br/>Contact _1 ~ Contact_5<br/>GPI_A-mode ~ GPI_C-mode<br/>CPI_A_Take ~ GPI_C_Take</pre>                                                                                                    | 24<br>24<br>25<br>25<br>25<br>25<br>25<br>25<br>25<br>25<br>26<br>26                                                                               |
| <pre>#EmbB1_inp ~ #EmbB4_Inp<br/>#EmbC_Grp<br/>#EmbC1_Inp ~ #EmbC4_Inp<br/>#EmbD1_Inp ~ #EmbD4_Inp<br/>#EmbD1_Inp_Ch ~ #EmbD4_Inp_Ch<br/>Contact _1 ~ Contact_5<br/>GPI_A-mode ~ GPI_C-mode<br/>GPI_A-Take ~ GPI_C-Take<br/>IP. Conf0</pre>                                                                                                    | 24<br>24<br>25<br>25<br>25<br>25<br>25<br>25<br>25<br>26<br>26<br>26                                                                               |
| <pre>#EmbB1_inp ~ #EmbB4_Inp<br/>#EmbC_Grp<br/>#EmbC1_Inp ~ #EmbC4_Inp<br/>#EmbD1_Inp ~ #EmbD4_Inp<br/>#EmbD1_Inp_Ch ~ #EmbD4_Inp_Ch<br/>Contact _1 ~ Contact_5<br/>GPI_A-mode ~ GPI_C-mode<br/>GPI_A-Take ~ GPI_C-Take<br/>IP_Conf0<br/>mIP0</pre>                                                                                                    | 24<br>24<br>25<br>25<br>25<br>25<br>25<br>25<br>26<br>26<br>26<br>26<br>26                                                                         |
| <pre>#EmbB1_inp ~ #EmbB4_Inp<br/>#EmbC_Grp<br/>#EmbC1_Inp ~ #EmbC4_Inp<br/>#EmbD1_Inp ~ #EmbD4_Inp<br/>#EmbD1_Inp_Ch ~ #EmbD4_Inp_Ch<br/>Contact _1 ~ Contact_5<br/>GPI_A-mode ~ GPI_C-mode<br/>GPI_A-Take ~ GPI_C-Take<br/>IP_Conf0<br/>mIP0<br/>mNM0</pre>                                                                                                    | 24<br>24<br>25<br>25<br>25<br>25<br>25<br>25<br>26<br>26<br>26<br>26<br>26<br>26<br>26                                                             |
| <pre>#EmbB1_inp ~ #EmbB4_Inp<br/>#EmbC_Grp<br/>#EmbC1_Inp ~ #EmbC4_Inp<br/>#EmbD1_Inp ~ #EmbD4_Inp<br/>#EmbD1_Inp_Ch ~ #EmbD4_Inp_Ch<br/>Contact _1 ~ Contact_5<br/>GPI_A-mode ~ GPI_C-mode<br/>GPI_A-Take ~ GPI_C-Take<br/>IP_Conf0<br/>mIP0<br/>mNM0<br/>mGW0</pre>                                                                                                    | 24<br>24<br>25<br>25<br>25<br>25<br>25<br>25<br>26<br>26<br>26<br>26<br>26<br>26<br>26<br>26                                                       |
| <pre>#EmbB1_inp ~ #EmbB4_Inp<br/>#EmbC_Grp<br/>#EmbC1_Inp ~ #EmbC4_Inp<br/>#EmbD1_Inp ~ #EmbD4_Inp<br/>#EmbD1_Inp_Ch ~ #EmbD4_Inp_Ch<br/>Contact _1 ~ Contact_5<br/>GPI_A-mode ~ GPI_C-mode<br/>GPI_A-Take ~ GPI_C-Take<br/>IP_Conf0<br/>mIP0<br/>mNM0<br/>mGW0<br/>NetwPrefix0</pre>                                                                                                    | 24<br>24<br>25<br>25<br>25<br>25<br>25<br>25<br>26<br>26<br>26<br>26<br>26<br>26<br>26<br>26<br>26<br>26<br>26                                     |
| <pre>#EmbB1_inp ~ #EmbB4_Inp<br/>#EmbC_Grp<br/>#EmbD1_Inp ~ #EmbC4_Inp<br/>#EmbD1_Inp ~ #EmbD4_Inp<br/>#EmbD1_Inp_Ch ~ #EmbD4_Inp_Ch<br/>Contact _1 ~ Contact_5<br/>GPI_A-mode ~ GPI_C-mode<br/>GPI_A-Take ~ GPI_C-Take<br/>IP_Conf0<br/>mIP0<br/>mNM0<br/>mGW0<br/>NetwPrefix0</pre>                                                                                                    | 24<br>24<br>25<br>25<br>25<br>25<br>25<br>25<br>26<br>26<br>26<br>26<br>26<br>26<br>26<br>26<br>26<br>26                                           |
| <pre>#EmbB1_inp ~ #EmbB4_Inp<br/>#EmbC_Grp<br/>#EmbD1_Inp ~ #EmbC4_Inp<br/>#EmbD1_Inp ~ #EmbD4_Inp<br/>#EmbD1_Inp_Ch ~ #EmbD4_Inp_Ch<br/>Contact _1 ~ Contact_5<br/>GPI_A-mode ~ GPI_C-mode<br/>GPI_A-Take ~ GPI_C-Take<br/>IP_Conf0<br/>mIP0<br/>mNM0<br/>mGW0<br/>NetwPrefix0</pre>                                                                                                    | 24<br>24<br>25<br>25<br>25<br>25<br>25<br>25<br>26<br>26<br>26<br>26<br>26<br>26<br>26<br>26<br>26<br>26<br>26<br>26<br>26                         |
| <pre>#EmbB1_inp ~ #EmbB4_Inp<br/>#EmbC_Grp<br/>#EmbD1_Inp ~ #EmbC4_Inp<br/>#EmbD1_Inp ~ #EmbD4_Inp<br/>#EmbD1_Inp_Ch ~ #EmbD4_Inp_Ch<br/>Contact _1 ~ Contact_5<br/>GPI_A-mode ~ GPI_C-mode<br/>GPI_A-Take ~ GPI_C-Take<br/>IP_Conf0<br/>mIP0<br/>mNM0<br/>mGW0<br/>NetwPrefix0</pre>                                                                                                    | 24<br>24<br>25<br>25<br>25<br>25<br>25<br>25<br>26<br>26<br>26<br>26<br>26<br>26<br>26<br>26<br>26<br>26<br>26<br>26<br>26                         |
| <pre>#EmbB1_Inp ~ #EmbB4_Inp<br/>#EmbC_Grp<br/>#EmbD1_Inp ~ #EmbC4_Inp<br/>#EmbD1_Inp ~ #EmbD4_Inp<br/>#EmbD1_Inp_Ch ~ #EmbD4_Inp_Ch<br/>Contact _1 ~ Contact_5<br/>GPI_A-mode ~ GPI_C-mode<br/>GPI_A-Take ~ GPI_C-Take<br/>IP_Conf0<br/>mIP0<br/>mNM0<br/>mGW0<br/>NetwPrefix0<br/>Status Menu<br/>Introduction<br/>sInp1</pre>                                                                                                    | 24<br>24<br>25<br>25<br>25<br>25<br>25<br>26<br>26<br>26<br>26<br>26<br>26<br>26<br>26<br>26<br>26<br>26<br>26<br>26                               |
| <pre>#EmbB1_inp ~ #EmbB4_Inp<br/>#EmbC_Grp<br/>#EmbC1_Inp ~ #EmbC4_Inp<br/>#EmbD1_Inp ~ #EmbD4_Inp<br/>#EmbD1_Inp_Ch ~ #EmbD4_Inp_Ch<br/>Contact _1 ~ Contact_5<br/>GPI_A-mode ~ GPI_C-mode<br/>GPI_A-Take ~ GPI_C-Take<br/>IP_Conf0<br/>mIP0<br/>mNM0<br/>mGW0<br/>NetwPrefix0<br/>Status Menu<br/>Introduction<br/>sInp1<br/>sInp1_VI<br/></pre>                                                                                                    | 24<br>24<br>25<br>25<br>25<br>25<br>25<br>25<br>26<br>26<br>26<br>26<br>26<br>26<br>26<br>26<br>26<br>26<br>26<br>26<br>27<br>27<br>27<br>27       |
| <pre>#EmbB1_Inp ~ #EmbB4_Inp<br/>#EmbC_Grp<br/>#EmbC1_Inp ~ #EmbC4_Inp<br/>#EmbD1_Inp ~ #EmbD4_Inp<br/>#EmbD1_Inp_Ch ~ #EmbD4_Inp_Ch<br/>Contact _1 ~ Contact_5<br/>GPI_A-mode ~ GPI_C-mode<br/>GPI_A-Take ~ GPI_C-Take<br/>IP_Conf0<br/>mIP0<br/>mNM0<br/>mGW0<br/>NetwPrefix0<br/>Status Menu<br/>Introduction<br/>sInp1<br/>sInp1_VI<br/>sInp1_VIS-Stnd</pre>                                                                                                    | 24<br>24<br>25<br>25<br>25<br>25<br>25<br>26<br>26<br>26<br>26<br>26<br>26<br>26<br>26<br>26<br>26<br>26<br>27<br>27<br>27<br>27<br>27<br>27<br>27 |
| <pre>#EmbB1_Inp ~ #EmbB4_Inp<br/>#EmbC_Grp<br/>#EmbC1_Inp ~ #EmbC4_Inp<br/>#EmbD1_Inp ~ #EmbD4_Inp<br/>#EmbD1_Inp_Ch ~ #EmbD4_Inp_Ch<br/>Contact _1 ~ Contact_5<br/>GPI_A-mode ~ GPI_C-mode<br/>GPI_A-Take ~ GPI_C-Take<br/>IP_Conf0<br/>mIP0<br/>mNM0<br/>mGW0<br/>NetwPrefix0<br/>Status Menu<br/>Introduction<br/>sInp1<br/>sInp1_VI<br/>sInp1_WSS-Stnd<br/>sInp1_WSS-Extd<br/>olar1_CO16</pre>                                                                                                    | 24<br>24<br>25<br>25<br>25<br>25<br>25<br>26<br>26<br>26<br>26<br>26<br>26<br>26<br>26<br>26<br>26<br>26<br>26<br>26                               |
| <pre>#EmbB1_Inp ~ #EmbB4_Inp<br/>#EmbC_Grp<br/>#EmbC1_Inp ~ #EmbC4_Inp<br/>#EmbD1_Inp ~ #EmbD4_Inp<br/>#EmbD1_Inp_Ch ~ #EmbD4_Inp_Ch<br/>Contact _1 ~ Contact_5<br/>GPI_A-mode ~ GPI_C-mode<br/>GPI_A-Take ~ GPI_C-Take<br/>IP_Conf0<br/>mIP0<br/>mNM0<br/>mGW0<br/>NetwPrefix0<br/>Status Menu<br/>Introduction<br/>sInp1<br/>sInp1_VI<br/>sInp1_WSS-Stnd<br/>sInp1_S2016<br/>clast_CPC_EDU</pre>                                                                                                    | 24<br>24<br>25<br>25<br>25<br>25<br>26<br>26<br>26<br>26<br>26<br>26<br>26<br>26<br>26<br>26<br>26<br>26<br>26                                     |
| <pre>#EmbB1_inp ~ #EmbB4_Inp<br/>#EmbC_Grp<br/>#EmbC1_Inp ~ #EmbC4_Inp<br/>#EmbD1_Inp ~ #EmbD4_Inp<br/>#EmbD1_Inp_Ch ~ #EmbD4_Inp_Ch<br/>Contact _1 ~ Contact_5<br/>GPI_A-mode ~ GPI_C-mode<br/>GPI_A-Take ~ GPI_C-Take<br/>IP_Conf0<br/>mIP0<br/>mNM0<br/>mGW0<br/>NetwPrefix0<br/>Status Menu<br/>Introduction<br/>sInp1<br/>sInp1_VI<br/>sInp1_VI<br/>sInp1_WSS-Stnd<br/>sInp1_WSS-Extd<br/>sInp1_CRC_EDH<br/>sInp1_Man</pre>                                                                                                    | 24<br>24<br>25<br>25<br>25<br>25<br>25<br>26<br>26<br>26<br>26<br>26<br>26<br>26<br>26<br>26<br>26<br>26<br>26<br>26                               |
| <pre>#EmbB1_Inp ~ #EmbB4_Inp<br/>#EmbC_Grp<br/>#EmbC1_Inp ~ #EmbC4_Inp<br/>#EmbD1_Inp ~ #EmbD4_Inp<br/>#EmbD1_Inp_Ch ~ #EmbD4_Inp_Ch<br/>Contact _1 ~ Contact_5<br/>GPI_A-mode ~ GPI_C-mode<br/>GPI_A-Take ~ GPI_C-Take<br/>IP_Conf0<br/>mIP0<br/>mNM0<br/>mGW0<br/>NetwPrefix0<br/>Status Menu<br/>Introduction<br/>sInp1<br/>sInp1_VI<br/>sInp1_VI<br/>sInp1_WSS-Stnd<br/>sInp1_WSS-Extd<br/>sInp1_CRC_EDH<br/>sInp1-Map<br/>IODelavA</pre>                                                                                                    | 24<br>24<br>25<br>25<br>25<br>25<br>25<br>26<br>26<br>26<br>26<br>26<br>26<br>26<br>26<br>26<br>26<br>26<br>26<br>26                               |
| <pre>#EmbB1_Inp ~ #EmbB4_Inp<br/>#EmbC_Grp<br/>#EmbC1_Inp ~ #EmbC4_Inp<br/>#EmbD1_Inp ~ #EmbD4_Inp<br/>#EmbD1_Inp_Ch ~ #EmbD4_Inp_Ch<br/>Contact _1 ~ Contact_5<br/>GPI_A-mode ~ GPI_C-mode<br/>GPI_A-Take ~ GPI_C-Take<br/>IP_Conf0<br/>mIP0<br/>mNM0<br/>mGW0<br/>NetwPrefix0<br/>Status Menu<br/>Introduction<br/>sInp1<br/>sInp1_VI<br/>sInp1_VI<br/>sInp1_WSS-Stnd<br/>sInp1_WSS-Extd<br/>sInp1_CRC_EDH<br/>sInp1-Map<br/>IODelayA<br/>FunctionA</pre>                                                                                                    | 24<br>24<br>25<br>25<br>25<br>25<br>25<br>26<br>26<br>26<br>26<br>26<br>26<br>26<br>26<br>26<br>26<br>26<br>26<br>26                               |
| <pre>#EmbB1_Inp ~ #EmbB4_Inp<br/>#EmbC_Grp<br/>#EmbC1_Inp ~ #EmbC4_Inp<br/>#EmbD1_Inp ~ #EmbD4_Inp<br/>#EmbD1_Inp_Ch ~ #EmbD4_Inp_Ch<br/>Contact _1 ~ Contact_5<br/>GPI_A-mode ~ GPI_C-mode<br/>GPI_A-Take ~ GPI_C-Take<br/>IP_Conf0<br/>mIP0<br/>mNM0<br/>mGW0<br/>NetwPrefix0<br/>Status Menu<br/>Introduction<br/>sInp1<br/>sInp1_VI<br/>sInp1_VI<br/>sInp1_WSS-Stnd<br/>sInp1_WSS-Extd<br/>sInp1_CRC_EDH<br/>sInp1-Map<br/>IODelayA<br/>FunctionA<br/>Ref</pre>                                                                                                    | 24<br>24<br>25<br>25<br>25<br>25<br>26<br>26<br>26<br>26<br>26<br>26<br>26<br>26<br>26<br>26<br>26<br>26<br>26                                     |
| <pre>#EmbB1_Inp ~ #EmbB4_Inp<br/>#EmbC_Grp<br/>#EmbC1_Inp ~ #EmbC4_Inp<br/>#EmbD1_Inp ~ #EmbD4_Inp<br/>#EmbD1_Inp_Ch ~ #EmbD4_Inp_Ch<br/>Contact _1 ~ Contact_5<br/>GPI_A-mode ~ GPI_C-mode<br/>GPI_A-Take ~ GPI_C-Take<br/>IP_Conf0<br/>mIP0<br/>mNM0<br/>mGW0<br/>NetwPrefix0<br/>Status Menu<br/>Introduction<br/>sInp1<br/>sInp1_VI<br/>sInp1_VI<br/>sInp1_WSS-Stnd<br/>sInp1_WSS-Extd<br/>sInp1_CRC_EDH<br/>sInp1-Map<br/>IODelayA<br/>FunctionA<br/>Ref<br/>Contact Status</pre>                                                                                                 | 24<br>24<br>25<br>25<br>25<br>25<br>26<br>26<br>26<br>26<br>26<br>26<br>26<br>26<br>26<br>26<br>26<br>26<br>26                                     |
| <pre>#EmbB1_Inp ~ #EmbB4_Inp<br/>#EmbC_Grp<br/>#EmbC1_Inp ~ #EmbC4_Inp<br/>#EmbD1_Inp ~ #EmbD4_Inp<br/>#EmbD1_Inp_Ch ~ #EmbD4_Inp_Ch<br/>Contact _1 ~ Contact_5<br/>GPI_A-mode ~ GPI_C-mode<br/>GPI_A-Take ~ GPI_C-Take<br/>IP_Conf0<br/>mIP0<br/>mNM0<br/>mGW0<br/>NetwPrefix0<br/>Status Menu<br/>Introduction<br/>sInp1<br/>sInp1_VI<br/>sInp1_VI<br/>sInp1_WSS-Stnd<br/>sInp1_WSS-Extd<br/>sInp1_CRC_EDH<br/>sInp1-Map<br/>IODelayA<br/>FunctionA<br/>Ref<br/>Contact_Status<br/>GPIA</pre>                                                                                        | 24<br>24<br>25<br>25<br>25<br>25<br>26<br>26<br>26<br>26<br>26<br>26<br>26<br>26<br>26<br>26<br>26<br>26<br>26                                     |
| <pre>#EmbB1_Inp ~ #EmbB4_Inp<br/>#EmbC_Grp<br/>#EmbC1_Inp ~ #EmbC4_Inp<br/>#EmbD1_Inp ~ #EmbD4_Inp<br/>#EmbD1_Inp_Ch ~ #EmbD4_Inp_Ch<br/>Contact _1 ~ Contact_5<br/>GPI_A-mode ~ GPI_C-mode<br/>GPI_A-Take ~ GPI_C-Take<br/>IP_Conf0<br/>mIP0<br/>mNM0<br/>mGW0<br/>NetwPrefix0<br/>Status Menu<br/>Introduction<br/>sInp1<br/>sInp1_VI<br/>sInp1_VI<br/>sInp1_WSS-Stnd<br/>sInp1_WSS-Extd<br/>sInp1_CRC_EDH<br/>sInp1-Map<br/>IODelayA<br/>FunctionA<br/>Ref<br/>Contact_Status<br/>GPIA<br/>GPIB</pre>                                                                               | 24<br>24<br>25<br>25<br>25<br>25<br>26<br>26<br>26<br>26<br>26<br>26<br>26<br>26<br>26<br>26<br>26<br>26<br>26                                     |
| <pre>#EmbB1_inp ~ #EmbB4_Inp #EmbC_Grp #EmbC1_Inp ~ #EmbC4_Inp #EmbD1_Inp ~ #EmbD4_Inp #EmbD1_Inp_Ch ~ #EmbD4_Inp_Ch Contact _1 ~ Contact_5 GPI_A-mode ~ GPI_C-mode GPI_A-Take ~ GPI_C-Take IP_Conf0 mIP0 mNM0 mGW0 NetwPrefix0  Status Menu Introduction sInp1 sInp1_VI sInp1_VI sInp1_WSS-Stnd sInp1_S2016 sInp1_CRC_EDH sInp1-Map IODelayA FunctionA Ref Contact_Status GPIA GPIB GPIC</pre>                                                                                                    | 24<br>24<br>25<br>25<br>25<br>25<br>26<br>26<br>26<br>26<br>26<br>26<br>26<br>26<br>26<br>26<br>26<br>26<br>26                                     |
| <pre>#EmbB1_inp ~ #EmbB4_Inp<br/>#EmbC_Grp<br/>#EmbC1_Inp ~ #EmbC4_Inp<br/>#EmbD1_Inp ~ #EmbD4_Inp<br/>#EmbD1_Inp_Ch ~ #EmbD4_Inp_Ch<br/>Contact _1 ~ Contact_5<br/>GPI_A-mode ~ GPI_C-mode<br/>GPI_A-Take ~ GPI_C-Take<br/>IP_Conf0<br/>mIP0<br/>mNM0<br/>mGW0<br/>NetwPrefix0<br/>Status Menu<br/>Introduction<br/>sInp1<br/>sInp1_VI<br/>sInp1_VI<br/>sInp1_WSS-Stnd<br/>sInp1_S2016<br/>sInp1_CRC_EDH<br/>sInp1-Map<br/>IODelayA<br/>FunctionA<br/>Ref<br/>Contact_Status<br/>GPIA<br/>GPIB<br/>GPIC<br/>OP47-Det-A</pre>                                                          | 24<br>24<br>25<br>25<br>25<br>25<br>26<br>26<br>26<br>26<br>26<br>26<br>26<br>26<br>26<br>26<br>26<br>26<br>26                                     |
| <pre>#EmbB1_inp ~ #EmbB4_Inp<br/>#EmbC_Grp<br/>#EmbC1_Inp ~ #EmbC4_Inp<br/>#EmbD1_Inp ~ #EmbD4_Inp<br/>#EmbD1_Inp_Ch ~ #EmbD4_Inp_Ch<br/>Contact _1 ~ Contact_5<br/>GPI_A-mode ~ GPI_C-mode<br/>GPI_A-Take ~ GPI_C-Take<br/>IP_Conf0<br/>mIP0<br/>mNM0<br/>mGW0<br/>NetwPrefix0<br/>Status Menu<br/>Introduction<br/>sInp1<br/>sInp1_VI<br/>sInp1_VI<br/>sInp1_WSS-Stnd<br/>sInp1_WSS-Extd<br/>sInp1_CRC_EDH<br/>sInp1-Map<br/>IODelayA<br/>FunctionA<br/>Ref<br/>Contact_Status<br/>GPIA<br/>GPIB<br/>GPIC<br/>OP47-Det-A<br/>WST-Det-A</pre>                                         | 24<br>24<br>25<br>25<br>25<br>25<br>26<br>26<br>26<br>26<br>26<br>26<br>26<br>26<br>26<br>26<br>26<br>26<br>26                                     |
| <pre>#EmbB1_inp ~ #EmbB4_Inp<br/>#EmbC_Grp<br/>#EmbC1_Inp ~ #EmbC4_Inp<br/>#EmbD1_Inp ~ #EmbD4_Inp<br/>#EmbD1_Inp_Ch ~ #EmbD4_Inp_Ch<br/>Contact _1 ~ Contact_5<br/>GPI_A-mode ~ GPI_C-mode<br/>GPI_A-Take ~ GPI_C-Take<br/>IP_Conf0<br/>mIP0<br/>mNM0<br/>mGW0<br/>NetwPrefix0<br/>Status Menu<br/>Introduction<br/>sInp1<br/>sInp1_VI<br/>sInp1_VI<br/>sInp1_WSS-Stnd<br/>sInp1_S2016<br/>sInp1_S2016<br/>sInp1_CRC_EDH<br/>sInp1-Map<br/>IODelayA<br/>FunctionA<br/>Ref<br/>Contact_Status<br/>GPIA<br/>GPIB<br/>GPIC<br/>OP47-Det-A<br/>WST-Det-A<br/>WST-Det-A<br/>CC_Det_A</pre> | 24<br>24<br>25<br>25<br>25<br>25<br>26<br>26<br>26<br>26<br>26<br>26<br>26<br>26<br>26<br>26<br>26<br>26<br>26                                     |
| <pre>#EmbB1_inp ~ #EmbB4_Inp #EmbC_Grp #EmbC1_Inp ~ #EmbC4_Inp #EmbD1_Inp ~ #EmbD4_Inp #EmbD1_Inp_Ch ~ #EmbD4_Inp_Ch Contact _1 ~ Contact_5 GPI_A-mode ~ GPI_C-mode GPI_A-Take ~ GPI_C-Take IP_Conf0 mIP0 mNM0 mGW0 NetwPrefix0  Status Menu Introduction sInp1 sInp1_VI sInp1_VI sInp1_WSS-Stnd sInp1_S2016 sInp1_CRC_EDH sInp1-Map IODelayA FunctionA Ref Contact_Status GPIA GPIB GPIC OP47-Det-A WST-Det-A WST-Det-A CC_Det_A SDI1DemFrmt01/02 ~ SDI1DemFrmt15/16 </pre>                                                                                                    | 24<br>24<br>25<br>25<br>25<br>25<br>26<br>26<br>26<br>26<br>26<br>26<br>26<br>26<br>26<br>26<br>26<br>26<br>26                                     |

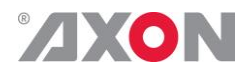

| MACO<br>IPO<br>NMO<br>GWO                                                                                                    | 30<br>30<br>30<br>30                                                                          |
|----------------------------------------------------------------------------------------------------|-----------------------------------------------------------------------------------------------|
| Events Menu<br>Introduction<br>What is the Goal of an event?<br>Events<br>Announcements<br>Input_A<br>Ref-Status<br>What information is available in an event?<br>The Message String<br>The Tag<br>Defining Tags<br>The Priority<br>The Address                                                                                                    | <b>31</b><br>31<br>31<br>31<br>31<br>31<br>31<br>31<br>31<br>32<br>32<br>32<br>32<br>32       |
| LED Indication<br>Error LED<br>Input_A LED<br>Input_B LED<br>ANC Data LED<br>Reference LED<br>Data Error LED<br>Connection LED<br>Error LED                                                                                                    | <b>33</b><br>33<br>33<br>33<br>33<br>33<br>33<br>33<br>33<br>33                               |
| Block Schematic                                                                                                    | 34                                                                                            |
| Connector Panels<br>GPI pinning                                                                                                    | <b>35</b><br>35                                                                               |
| Card dip-switches for BHX and fiber configuration<br>Using BPH17 with fiber I/O<br>Using BHX17b                                                                                                    | <b>36</b><br>36<br>36                                                                         |
| GPI's explained<br>Introduction<br>General functionality<br>Contact assignment<br>Pools<br>Take<br>Debounce time<br>Pool Mode: GPI<br>Pool Mode: GPO<br>Statuses: Contact direction<br>Statuses: Contact status<br>Statuses: GPI status<br>Statuses: GPI status<br>Statuses: GPO status<br>Example 1: Two pools in binary mode<br>Example 2: One pool in binary mode<br>Example 3: Two pools in priority mode | <b>38</b><br>38<br>38<br>38<br>39<br>39<br>40<br>40<br>41<br>41<br>41<br>41<br>41<br>42<br>42 |
| GNU Public License version 2                                                                                                    | 44                                                                                            |

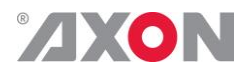

# **1** Introduction to Synapse

| An Introduction to<br>Synapse  | Synapse is a modular system designed for the broadcast industry.<br>High density, intuitive operation and high quality processing are<br>key features of this system. Synapse offers a full range of converters<br>and processing modules. Please visit the AXON Digital Design<br>Website at <u>www.axon.tv</u> to obtain the latest information on our new<br>products and updates.                                                                                                    |
|--------------------------------|----------------------------------------------------------------------------------------------------|
| Local Control<br>Panel         | The local control panel gives access to all adjustable parameters and<br>provides status information for any of the cards in the Synapse<br>frame, including the Synapse rack controller. The local control<br>panel is also used to back-up and restore card settings. Please refer<br>to the RRC18, RRC10, RRC04, RRS18 and RRS04 manuals for a<br>detailed description of the local control panel, the way to set-up<br>remote control over IP and for frame related settings and status<br>information. |
| Remote Control<br>Capabilities | The remote control options are explained in the rack controller (RRC18/RRC10/RRC04/RRS18/RRS04) manual. The method of connection to a computer using Ethernet is described in the RRC/RRS manual.                                                                                                    |

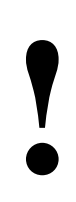

**CHECK-OUT:** "SYNAPSE CORTEX" SOFTWARE WILL INCREASE SYSTEM FLEXIBILITY OF ONE OR MORE SYNAPSE FRAMES

> Although not required to use Cortex with a Synapse frame, you are strongly advised to use a remote personal computer or laptop PC with Synapse Cotrtex installed, as this increases the ease of use and understanding of the modules.

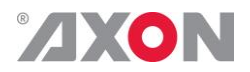

# <sup>2</sup> Unpacking and Placement

**Unpacking** The Axon Synapse card must be unpacked in an anti-static environment. Care must be taken NOT to touch components on the card – always handle the card carefully by the edges. The card must be stored and shipped in anti-static packaging. Ensuring that these precautions are followed will prevent premature failure from components mounted on the board.

**Placing the card** The Synapse card can be placed vertically in an SFR18 frame or horizontally in an SFR04 and SFR08 frame. Locate the two guide slots to be used, slide in the mounted circuit board, and push it firmly to locate the connectors.

Correct insertion of card is essential as a card that is not located properly may show valid indicators, but does not function correctly.

**NOTE:** On power up all LED's will light for a few seconds, this is the time it takes to initialise the card.

**NOTE:** Please check appendix 2 before connecting any backpanel!

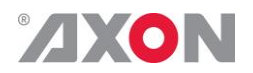

# <sup>3</sup> A Quick Start

When Poweringup On powering up the Synapse frame, the card set will use basic data and default initialisation settings. All LED's will light during this process. After initialisation, several LED's will remain lit – the exact number and configuration is dependent upon the number of inputs connected and the status of the inputs.

Changing settings and parameters The front panel controls or the Synapse Cortex can be used to change settings. An overview of the settings can be found in chapter 5, 6 and 7 of this manual.

Front Panel Control

Front Panel Display and Cursor

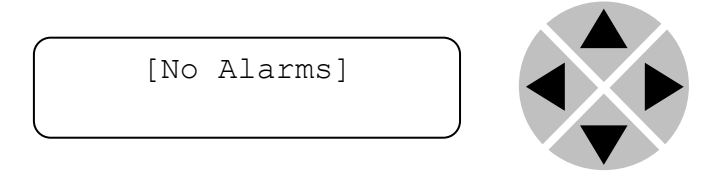

Settings are displayed and changed as follows;

Use the cursor 'arrows' on the front panel to select the menu and parameter to be displayed and/or changed.

- Press ► To go forward through the menu structure.
- Press  $\blacktriangleleft$  To go back through the menu structure.
- Press  $\blacktriangle$  To move up within a menu or increase the value of a parameter.
- Press  $\checkmark$  To move down through a menu or decrease the value of a parameter.

NOTE: Whilst editing a setting, pressing  $\blacktriangleright$  twice will reset the value to its default.

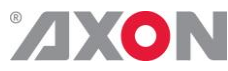

Example of changing parameters using front panel control

With the display as shown below

```
RRC18 [Select Card]
>S01=SFS10
```

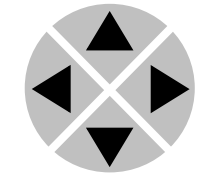

Pressing the  $\blacktriangleright$  selects the SFS10 in frame slot 01.

The display changes to indicate that the SFS10 has been selected. In this example the Settings menu item is indicated.

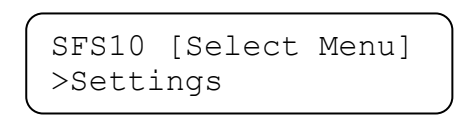

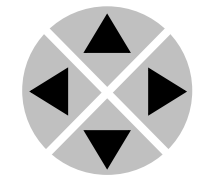

Pressing the ► selects the menu item shown, in this example Settings.

(Pressing  $\blacktriangle$  or  $\triangledown$  will change to a different menu eg Status, Events).

The display changes to indicate that the SFS10 Settings menu item SDI-Format has been selected and shows that it current setting is Auto.

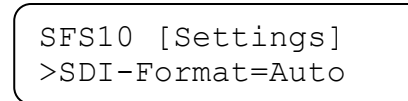

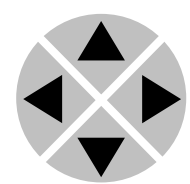

Pressing the  $\blacktriangleright$  selects the settings item shown, in this example SDI-Format.

(Pressing  $\blacktriangle$  or  $\blacktriangledown$  will change to a different setting, eg Mode, H-Delay).

The display changes to indicate that the SFS10 Edit Setting menu item SDI-Format has been selected.

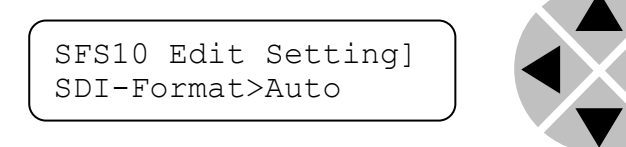

To edit the setting of the menu item press  $\blacktriangle$  or  $\blacktriangledown$ .

All menu items can be monitored and/or changed in this way. Changing a setting has an immediate effect.

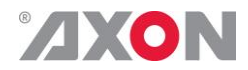

# Synapse Cortex<br/>SoftwareSynapse Cortex can be used to change the settings of Synapse<br/>modules from a PC, either locally or remotely. The software enables<br/>communication based on TCP/IP between the Setup PC and<br/>Synapse frames/modules.

Each Synapse frame is addressed through its rack controller's unique IP address, giving access to each module, its menus and adjustment items. Synapse Cortex has access to data contained within the Synapse module and displays it on a GUI. The software has an intuitive structure following that of the module that it is controlling.

For operation of Synapse Cortex, please refer to the Cortex manual.

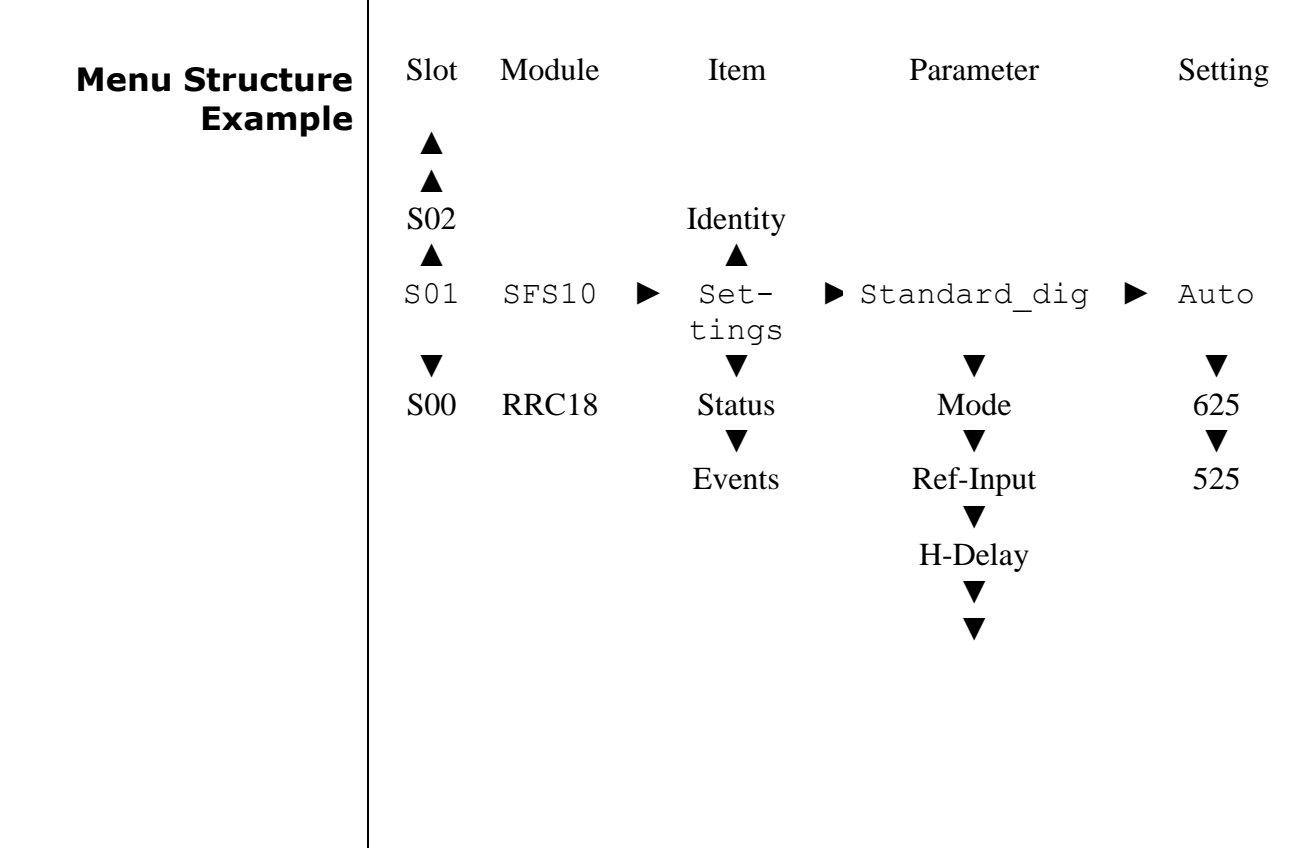

**NOTE:** Further information about Front Panel Control and Synapse Cortex can be obtained from the RRC and RRS operational manuals and the Cortex help files.

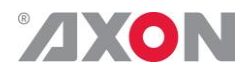

# 4 The GSU010 Card

| Introduction | The GSU010 and HSU010 are <i>low latency</i> up-converters with 16 channel audio transparency.                                                                                                    |  |  |  |  |
|--------------|----------------------------------------------------------------------------------------------------|--|--|--|--|
|              | The GSU010 is compatible with 270Mb/s, 1.5Gb/s and 3Gb/s for full 1080p/50 or 1080p/59.94 use. The HSU010 are compatible with SD-SDI (270Mb/s) and HD-SDI (1.5Gb/s) and can be future upgraded to 3Gb/s compatibility                                                                                                    |  |  |  |  |
| Features     | <ul> <li>Low latency conversion process (as low as 1 field in controlled timing environment)</li> <li>Compatible with the following input and output formats (auto selecting) (1080p only for GSU) (only one standard can be chosen for both outputs simultaneously):         <ul> <li>1080p/59.94</li> <li>720p/59.94</li> <li>1080p/50</li> <li>720p/50</li> <li>1080i/59.94</li> <li>720p/23.98</li> <li>1080p/23.98</li> <li>SD625</li> <li>1080psf/23.98</li> </ul> </li> </ul>                                                                                                    |  |  |  |  |
|              | <ul> <li>Frame sync with output phase control in Lines and pixels with respect to reference.</li> <li>All ARC modes contain: <ul> <li>Anamorphic</li> <li>Center Cut</li> <li>V-Zoom</li> <li>LBox-16:9</li> <li>LBox-14:9</li> <li>PBox-4:3</li> <li>PBox-14:9</li> <li>Variable H and V (50-200%)</li> </ul> </li> </ul>                                                                                                    |  |  |  |  |
|              | <ul> <li>Variable H and V (30-200%)</li> <li>Free individual programmable presets banks for: <ul> <li>Up converter ARC</li> <li>16-presets</li> <li>S2016 insertion</li> <li>16-presets</li> </ul> </li> <li>5 GPI inputs assignable to different preset banks <ul> <li>Up conversion aspect ratio</li> <li>Transparent aspect ratio (equal in-output)</li> <li>Insertion of AFD (S2016)</li> </ul> </li> <li>ARC triggers by VI, WSS, WSSext and S2016 (AFD)</li> <li>Color corrector</li> <li>Transparent for 16 channels of embedded audio</li> <li>Video proc-amp</li> <li>Color corrector (RGB and total gain, RGB and total black)</li> <li>Hue control for NTSC inputs</li> <li>WST to OP47 cross conversion</li> <li>Timecode cross conversion</li> <li>Auxiliary timecode input, allowing for 2 separate timecodes</li> <li>CC-608 to CC-708 conversion</li> <li>6 Line Vertical Ancillary Blanking transparency in transparent mode</li> <li>Full control and status monitoring through the front panel of the SFR04/SFR08/SFR18 frame and the Ethernet port (ACP)</li> </ul> |  |  |  |  |

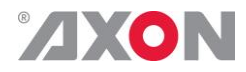

# Conversion capabilities

|                | Out          |            |          | Outp        | utput      |         |           |        |           |                |             |
|----------------|--------------|------------|----------|-------------|------------|---------|-----------|--------|-----------|----------------|-------------|
| CONVERSION     | 1080psf23.97 | 1080p23.97 | 1080p50* | 1080p59.94* | 1080i59.94 | 1080i50 | 720p59.94 | 720p50 | 720p23.98 | 480i59.94(525) | 576i50(625) |
| 1080psf23.97   | x            |            |          |             |            |         |           |        |           |                |             |
| 1080p23.97     |              | x          |          |             |            |         |           |        |           |                |             |
| 1080p50*       |              |            | x        |             |            |         |           |        |           |                |             |
| 1080p59.94*    |              |            |          | x           |            |         |           |        |           |                |             |
| 1080i59.94     |              |            |          |             | x          |         |           |        |           |                |             |
| 1080i50        |              |            |          |             |            | x       |           |        |           |                |             |
| 720p59.94      |              |            |          |             |            |         | x         |        |           |                |             |
| 720p50         |              |            |          |             |            |         |           | x      |           |                |             |
| 720p23.98      |              |            |          |             |            |         |           |        | x         |                |             |
| 480i59.94(525) | x            | x          |          |             | x          |         | x         |        | x         | x              |             |
| 576i50(625)    |              |            | x        |             |            | x       |           | x      |           |                | x           |

\* = GSU models only

.

- Applications
- Truck input up converter/synchronizer Infra structure up conversion

#### Block schematic

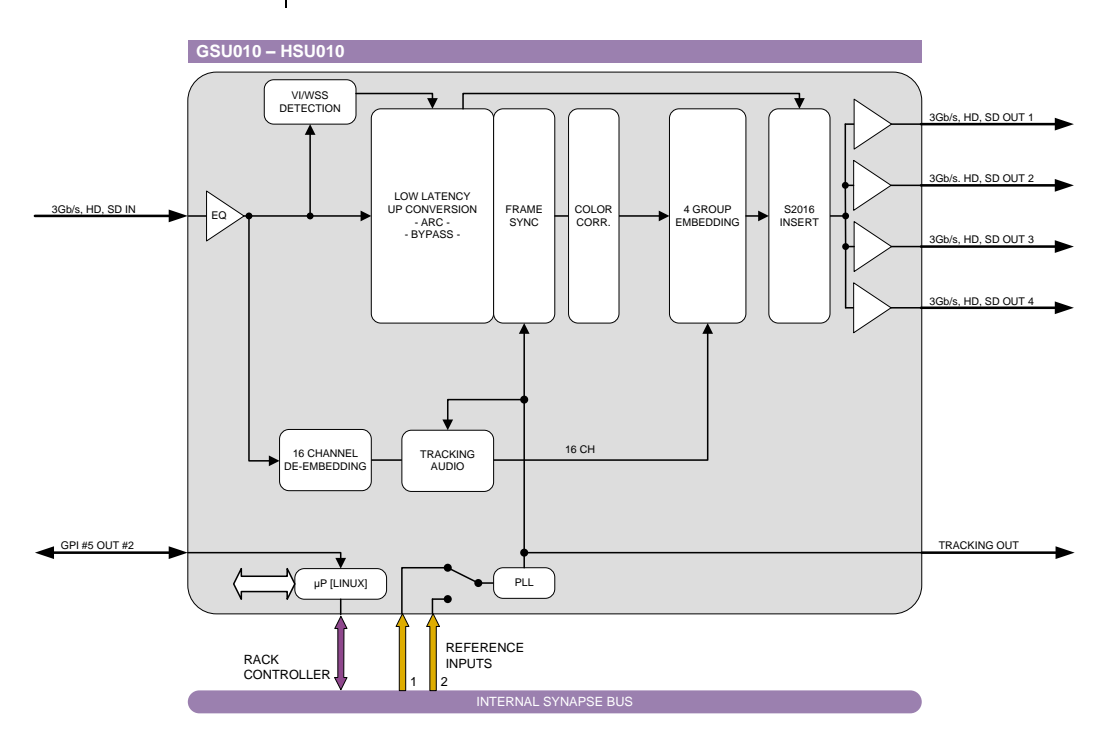

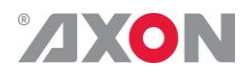

## **5** Settings Menu

**Introduction** The settings menu displays the current state of each GSU-HSU010 setting and allows you to change or adjust it. Settings can be changed using the front panel of the Synapse frame (SFR18, SFR08 or SFR04) or with Cortex. Also the SCP08 control can be used. Please refer to chapter 3 for information on the Synapse front panel control and Cortex.

*Note:* All items preceded with a #-sign are part of the presets.

#### SYSTEM SETTINGS

**IO-Ctrl** This card has separate presets for the input and output settings under the 'SYSTEM SETTINGS' header. With this item you select how the IO presets are controlled: Manually (manual, default), via GPItriggers (GPI, GPI-A, GPI-B or GPI-C) or by the input format (SDI1-Format). The input formats are mapped to the presets as followed:

| Format: | Preset:   |
|---------|-----------|
| 1080i60 | Preset 1  |
| 1080i50 | Preset 2  |
| 1080p30 | Preset 3  |
| 1080p25 | Preset 4  |
| 1080p24 | Preset 5  |
| 720p60  | Preset 7  |
| 720p50  | Preset 8  |
| 720p30  | Preset 9  |
| 720p25  | Preset 10 |
| 720p24  | Preset 11 |
| SD525   | Preset 12 |
| SD625   | Preset 13 |
| 1080p50 | Preset 14 |
| 1080p60 | Preset 15 |

- **IO\_Prst\_Act** With this item you can manually change the currently active IO settings. Can be any preset between 1 and 8. By default it is set to 1. All menu settings that are preceded with a '# '-prefix under the 'SYSTEM SETTINGS' header are part of the preset.
- **IO\_Prst\_Edit** Here you can select which of the 8 selectable IO settings presets you want to edit. Changing this will not change the active preset, unless the currently active preset is the same you are going to edit. All menu settings that are preceded with a '# '-prefix under the 'SYSTEM SETTINGS' header are part of the preset.

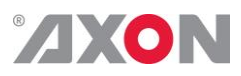

| IXON          |                                                                                                    |
|---------------|----------------------------------------------------------------------------------------------------|
| #Inp_SelA     | With this item you can select which input you want to use. Can be SDI-1 (SDI input 1), a Zoneplate or Colorbar as input. Can also be set to Off to switch off the outputs entirely. The default for this setting is SDI-1.                                                                                                    |
| #Out-Ctrl     | <ul> <li>This setting controls the output format of the card. When set to Manual, the output format corresponds to the Out-Frmt setting.</li> <li>When set to Auto, the output format follows the input format.</li> <li>Possible settings are:</li> <li>Manual (default)</li> <li>Auto</li> </ul>                                                                                                    |
| #Out-Frmt     | <pre>With Out-Frmt you can set what the output should be. Possible settings are:     1080i60 (default), 1080i50     1080p50, 1080p60     1080p24     1080psf24     720p60, 720p50     720p24     SD525, SD625</pre>                                                                                                    |
| #Output_Map_A | With this setting you can configure the output as LevelA or LevelB (according to SMPTE S425) when the output format is 1080p50 or 1080p60.                                                                                                    |
| #V-delay      | V-Delay setting allows adjustment of the vertical phase of the output signal with respect to the selected reference input.                                                                                                    |
|               | The V-Delay setting gives a delay in addition to the reference<br>timing. For example: if the V-Delay is set to 10 TV HD lines, the<br>output signal will be delayed by reference timing + 10 TV HD lines.<br>The signal is delayed (advanced) with respect to the phase of the<br>reference signal. The available range is from 0 to a maximum of<br>1125 lines (dependant on I/O format). The default setting is Oln.<br>The preset master for this is Out-Frmt, hence the '#'-prefix. |
| #H-delay      | The H-Delay setting allows adjustment of the Horizontal phase of<br>the output signal with respect to the selected reference input.                                                                                                    |
|               | The H-Delay setting gives a delay in addition to the reference<br>timing. For example: if the H-Delay is set to 10 pixels, the output<br>signal will be delayed by reference timing + 10 pixels. The signal is<br>delayed (advanced) with respect to the phase of the reference signal.<br>The available range is from 0 to a maximum of 5124 pixels<br>(dependant on I/O format). The default setting is 0px. The preset<br>master for this is Out-Frmt, hence the '#'-prefix.          |

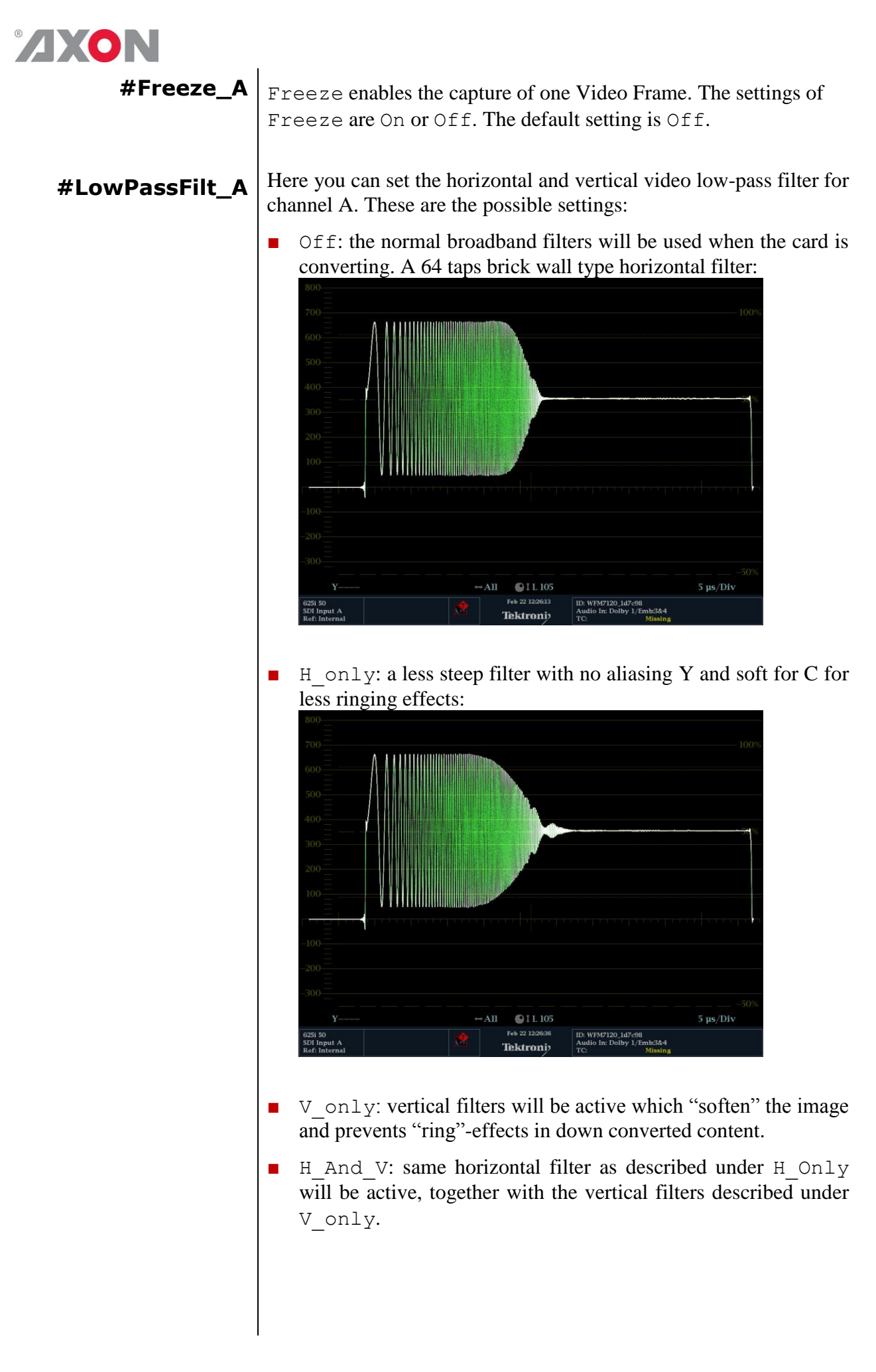

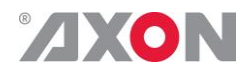

H2\_Only: less steep filter with aliasing and soft for C for less ringing, more sharpness but with aliasing:

|                                         |        |                                                           | -100                    |
|-----------------------------------------|--------|-----------------------------------------------------------|-------------------------|
| -100                                    |        |                                                           |                         |
|                                         | ↔All   | 1 L 105                                                   | 5 µs/Div                |
| 625i 50<br>SDI Input A<br>Ref: Internal | reb 22 | 12:27:12 ID: WFM7120_1d7c90<br>Audio In: Dolby 1/1<br>TC: | 8<br>Emb:3&4<br>Missing |

 H2\_And\_V: same horizontal filter as described under H2\_Only will be active, together with the vertical filters described under V\_only.

Note: When the card is in **transparent** mode, the filters will be entirely bypassed.

- **Pos-Prst\_Act** Active preset control for the position controls #H-Pos-A and #V-Pos-A. With this item you can manually change the currently active positioning settings. Default setting is 1.
- **Pos-Prst\_Edit** Edit preset control for the position controls #H-Pos-A and #V-Pos-A. Here you can select which of the 8 selectable positioning settings presets you want to edit. Default setting is 1.
  - **#H-Pos-A** Controls the horizontal positioning offset in pixels for channel A. Only works correctly when zooming in, for instance when downconverting using Center-Cut aspect ratio conversion.
  - **#V-Pos-A** Controls the vertical positioning offset in pixels for channel A. Only works correctly when zooming in, for instance when downconverting using Center-Cut aspect ratio conversion.
- **#VANC\_Trans** Enables or disables the transfer from input to output of selected Vertical Ancillary (VANC) lines. When the input format is the same as the output format, the card is able to carry up to 6 lines containing packets inserted in the Luminance Channel of the Vertical Ancillary space to the output. With settings #VANC\_Trans\_Ln0 to #VANC\_Trans\_Ln5 the user may select which lines to carry through to the output. The possible settings of #VANC\_Trans are On or Off. The default setting is Off.

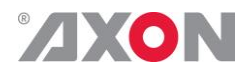

| AXON                   |                                                                                                    |
|------------------------|----------------------------------------------------------------------------------------------------|
| #VANC_Trans_Ln0<br>~   | Selects a line to carry from input to output. You can choose 5 lines.<br>Refer to #VANC_Trans. Can be any line from line 7 through 41.                                                                                                    |
| <b>#VANC_Trans_Ln5</b> | If for instance line 7 is selected, line 7 from the input is carried to line 7 at the output.                                                                                                    |
| Delay-Status           | It is possible to display (in the status menu IODelayA and IODelayB) the processing time of the card in the status menu. This setting allows you to switch this function ON or OFF.                                                                                                    |
|                        | Default setting is OFF                                                                                                    |
| Lock-Mode              | Lock-Mode determines whether the card is locked to his input (input 1), to the reference (Ref1 or Ref2) or freerun (not locked). By default it is set to Ref1. Can also be set to RefAuto.                                                                                                    |
|                        | When set to RefAuto the card chooses ref1 as its source.<br>Whenever ref1 fails, it will switch to ref 2 (only for SFR08 and<br>SFR18 frames and only when ref2 offers the same ref format as ref<br>1). When ref 1 is back up again, it will only automatically switch<br>back to ref 1 when ref 2 fails.                                                                              |
| Ref-Type               | Sets the type of incoming reference. Can be either Bi-Level or Tri-Level. Default is Bi-Level.                                                                                                    |
| PrstEditView           | With this setting set to Follow Active, the edit preset settings (like for instance UP_Prst_editA) will follow the active preset when the active preset is changed. This to avoid confusion when changing the active. Set to Independent the edit preset will not automatically follow active preset changes. By default set to Follow Active.                                          |
| PatternSpeed           | Sets the speed of the test-pattern (see setting Inp_SelA) animation between 0 (still) and 15 (fast). Default is 1.                                                                                                    |
| SD-AR-Det              | This card can switch between presets on the changes of the aspect<br>ratio. Aspect ratio information can be taken out of the VI (video<br>index), WSS (widescreen signaling) or WSS-extended (extended<br>form of widescreen signaling). With this setting you can select<br>which of the above protocols should be used to detect aspect ratio<br>changes. By default it is set to VI. |
| NoWSS/VI_prstA         | With this setting you can set to which preset the card should jump<br>when no WSS or VI information is found. Can be any preset<br>between 1 and 16 or Hold (holds current active preset). By default<br>it is set to Hold.                                                                                                    |

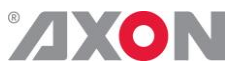

| Input_Loss_A | Here you can set what the output of channel A should be when the |
|--------------|------------------------------------------------------------------|
|              | input is lost. Can be Freeze, Colorbar, Zoneplate, Black,        |
|              | Grey or Green.                                                   |

#### **UP-CONV**

- Up\_CtrlA With this item you select how the presets in up converter mode are controlled: Manually (manual), via GPI-triggers (GPI, GPI-A, GPI-B or GPI-C) or via changes of the SD Aspect Ratio (SD-AR). By default it is set to Manual.
- **Up\_Prst\_actA** With this item you can manually change the currently active preset in up converter mode. Can be any preset between 1 and 16. By default it is set to 1. All menu settings that are preceded with a '#Up'-prefix are part of the preset.
- **UP\_Prst\_editA** Here you can select which of the 16 selectable presets you want to edit in up converter mode. Changing this will not change the active preset, unless the currently active preset is the same you are going to edit. All menu settings that are preceded with a '#Up'-prefix are part of the preset.
  - **#Up\_ArcA** With this item you set the Aspect Ratio of the output in up converter mode. Can be Anamorphic, V-Zoom, PBox-4:3, PBox-14:9 or Variable (custom set AR, set by H-scale and V-scale settings). The following table shows examples of the possible aspect ratios when the input source is 4:3.

| Setting:   | Result on 16:9 screens:                                             |
|------------|---------------------------------------------------------------------|
| Anamorphic |                                                                     |
| V-Zoom     |                                                                     |
| PBox-4:3   | 0                                                                   |
| PBox-14:9  |                                                                     |
| Anam-702   | Anamorphic scaling based on 702 active pixels instead of 720 pixels |
| Variable   | Dependant on Up_H-scale and                                         |
|            | UP_V-scale settings.                                                |

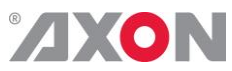

| #Up_H-scaleA                              | The horizontal scaling of the TV picture in up converter mode is set<br>using #Up_H-scaleA. #Up_H-scaleA can be set within the<br>range of 50% to 200% of the input signal (only used when<br>#Up_ArcA is set to variable). Default value is 100%.                                                                                                    |
|-------------------------------------------|----------------------------------------------------------------------------------------------------|
| #Up_V-scaleA                              | Sets the vertical scaling of the TV picture in up converter mode.<br>Can be set within the range of 50% to 200% of the input signal<br>(only used when #Up_ArcA is set to variable). Default value is<br>100%.                                                                                                    |
| #Up_H-EnhA                                | With this item you can set the horizontal picture enhancement in up converter mode between 0 and 100%. By default set to 0%.                                                                                                    |
| #Up_ColorConvA                            | ColorConvA optimizes the color conversion in up converter<br>mode. As the color coding of HD (709) and<br>SD(601) are different, it is necessary to convert these when Channel<br>A is up-converting. The best result is generated when the up-<br>converter is active and the $601to709$ setting is selected. It is also<br>possible to switch the filter off. The default setting is<br>601to709.                                                                                                    |
|                                           | TRANSPARENT                                                                                                    |
|                                           |                                                                                                    |
| Tr_CtrlA                                  | With this item you select how the presets are controlled in<br>Transparent mode: Manually (manual), via GPI-triggers (GPI,<br>GPI-A, GPI-B or GPI-C) or via changes of the HD Aspect<br>Ratio (S2016). By default it is set to Manual.                                                                                                    |
| Tr_CtrlA<br>Tr_Prst_ActA                  | <ul> <li>With this item you select how the presets are controlled in Transparent mode: Manually (manual), via GPI-triggers (GPI, GPI-A, GPI-B or GPI-C) or via changes of the HD Aspect Ratio (S2016). By default it is set to Manual.</li> <li>With this item you can manually change the currently active preset in Transparent mode. Can be any preset between 1 and 16. By default it is set to 1. All menu settings that are preceded with a '#Tr'-prefix are part of the preset.</li> </ul>                                                                                                    |
| Tr_CtrlA<br>Tr_Prst_ActA<br>Tr_Prst_EditA | <ul> <li>With this item you select how the presets are controlled in Transparent mode: Manually (manual), via GPI-triggers (GPI, GPI-A, GPI-B or GPI-C) or via changes of the HD Aspect Ratio (S2016). By default it is set to Manual.</li> <li>With this item you can manually change the currently active preset in Transparent mode. Can be any preset between 1 and 16. By default it is set to 1. All menu settings that are preceded with a '#Tr'-prefix are part of the preset.</li> <li>Here you can select which of the 16 selectable presets you want to edit in Transparent mode. Changing this will not change the active preset, unless the currently active preset is the same as the one you are going to edit. All menu settings that are preceded with a '#Tr'-prefix are part of the preset.</li> </ul> |

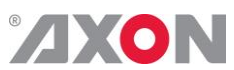

|              | Setting:                                                                                                    | Result:                                                                                              |                                                                                                    |
|--------------|----------------------------------------------------------------------------------------------------|----------------------------------------------------------------------------------------------------|----------------------------------------------------------------------------------------------------|
|              | Anamorphic                                                                                                    | 00000                                                                                                | With 16:9 source<br>on 4:3 screens                                                                           |
|              | Variable                                                                                                    | Dependant on Tr_H<br>Tr V-scale settin                                                               | -scale and ngs.                                                                                              |
|              |                                                                                                    |                                                                                                    | -0                                                                                                    |
| #Tr_H-scaleA | The horizontal scaling<br>using #Tr_H-scale<br>range of 50% to 20<br>#Tr_ArcA is set to v                              | g of the TV picture in<br>EA. #Tr_H-scale<br>20% of the input s<br>ariable). Default                 | Transparent mode is set<br>A can be set within the<br>ignal (only used when<br>value is 100%.                |
| #Tr_V-scaleA | Sets the vertical scalin<br>be set within the rang<br>used when #Up_Arc<br>100%.                                       | ng of the TV picture in<br>ge of 50% to 200% o<br>cA is set to varia                                 | n Transparent mode. Can<br>of the input signal (only<br>uble). Default value is                              |
| #Tr_H-EnhA   | With this item you c<br>Transparent mode bet                                                                           | an set the horizontal<br>ween 0 and 100%. By                                                         | picture enhancement in default set to 0%.                                                                    |
|              | INSERTER                                                                                                    |                                                                                                    |                                                                                                    |
|              | This card can insert s<br>With the following set                                                                       | everal data values in<br>ttings you can choose                                                       | the VBI of the outputs.<br>what you want to insert.                                                          |
| S2016-Line   | With this setting you<br>(SMPTE 2016) data si<br>By default it is set to l                                             | select a line in the<br>hould be written. Line<br>ine 17.                                            | VBI to where the AFD es 0 till 31 are selectable.                                                            |
| Timecode_Inp | With this card it is<br>information of either<br>With this setting you<br>the timecode inserting                       | possible to copy t<br>input SDI-1 or input<br>select which input yo<br>Off (default).                | he embedded timecode<br>at SDI-2 to the output.<br>bu want to use, or switch                                 |
| VITC_Ln_In   | With this setting you<br>copy the VITC data fi<br>between line 7 and lin                                               | can select what line<br>rom (only when input<br>e 22. Default is line 1                              | of the input you want to<br>t is SD). Can be any line<br>9.                                                  |
| VITC_Ln_Ctrl | Here you can choose<br>you want to copy the<br>the information in to<br>(ATC_DBB package of<br>as well). Default is Ma | whether you want to<br>timecode data to, ma<br>the ATC_DBB packa<br>contains information a<br>unual. | select the line, to where<br>nually (manual) or use<br>age to select the lines<br>about the line duplication |

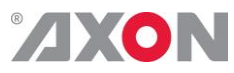

| VITC_Ln_625 | When VITC_Ln_Ctrl is set to Manual, with this setting you can select a line between 7 and 22 when the output is SD625. Default is line 19.                                                                                                    |
|-------------|----------------------------------------------------------------------------------------------------|
| VITC_Ln_525 | When VITC_Ln_Ctrl is set to Manual, with this setting you can select a line between 7 and 22 when the output is SD525. Default is line 10.                                                                                                    |
| VITC_Ln_Dup | set to $On$ , the VITC line is duplicated to the above selected line $+ 2$ .                                                                                                    |
| ATC_Dem_Sel | ATC source de-embed selection. Previously, the first ATC found in<br>a field would be transcoded to the output. Now, the user can select<br>whether to de-embed LTC, VITC or the first ATC found.                                                                                                    |
| ATC_Emb_Sel | ATC_Emb_Sel: ATC destination embed selection. Previously, timecode was transcoded into VITC. Now the user can select whether to transcode to VITC or LTC.                                                                                                    |
|             | AUXILIARY TIMECODE                                                                                                    |
|             | An additional (Auxiliary) timecode input functionality is available.<br>The original timecode from the source is still carried through to the<br>output. If applicable given the conversion the card is performing,<br>the timecode is translated from VITC to ATC or viceversa.                                                                                                    |
|             | The Auxiliary timecode source can be selected (Aux_TC_SRC) from any video source on the card. Like the original timecode, it is translated from VITC to ATC or viceversa if applicable, so the type of timecode matches the output format of the card. The timecode is delayed according to the Aux_TC_DLY setting.                                                                                                    |
|             | Because devices need to be able to distinguish between the two timecodes, devices need to be able to handle both the timecodes. When VITC is inserted into an SD signal, both timecodes can be inserted into different lines. For instance, when SD625 is set as the output format, the original timecode gets inserted into the line set by VITC_Ln_625. The auxiliary timecode is inserted into the line set by Aux_Ln_625.When SD525 is set as the output format, both timecodes are inserted according to settings VITC_Ln_525 and Aux_Ln_525. |
|             | When the output is set to any HD or 3Gb/s format, the timecode is<br>inserted as an ATC packet. The user can select whether to insert the<br>timecode packet as LTC, or as VITC. This is controlled by setting<br>ATC_Emb_Sel for the original timecode, and setting<br>AUX_Emb_Sel for the auxiliary timecode. Because these are<br>inserted into different lines, devices can distinguish between the                                                                                                    |

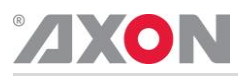

|                | two.                                                                                                    |
|----------------|----------------------------------------------------------------------------------------------------|
|                | The Axon devices can be set to de-embed either or any of the two,<br>both for the original timecode input and the auxiliary timecode<br>input. This can be set by AUX_Dem_Sel and ATC_Dem_Sel.<br>When receiving an SD signal, the input line can be set separately for<br>both normal timecode and auxiliary timecode, by VITC_Ln_In<br>and Aux_VITC_Ln_In. The other applicable timecode settings,<br>such as VITC_Ln_Ctrl and VITC_Ln_Dup control both the<br>normal timecode insertion as well as the auxiliary timecode<br>insertion. |
| Aux_TC_SRC     | With this setting you can set the timecode source of the second timecode inserter. Can be SDI-1, SDI-2, Analog input or Off.                                                                                                    |
| AUX_Dem_Sel    | Auxiliary ATC source de-embed selection. Previously, the first ATC found in a field would be transcoded to the output. Now, the user can select whether to de-embed LTC, VITC or the first ATC found.                                                                                                    |
| AUX_Emb_Sel    | Auxiliary ATC destination embed selection. Previously, timecode was transcoded into VITC. Now the user can select whether to transcode to VITC or LTC.                                                                                                    |
| Aux_VITC_Ln_In | Auxiliary VITC read line. The Auxiliary timecode readline can differ from the normal VITC read line. This means, that from an SD source, two different timecode lines can be transcoded to the output.                                                                                                    |
| Ins_CtrlA      | With this item you select how the inserter presets are controlled:<br>Manually (manual), via GPI-triggers (GPI, GPI-A, GPI-B or<br>GPI-C), via changes of the SD Aspect Ratio (SD_AR) or the HD<br>aspect ratio (S2016) (AFD)). Default is Manual.                                                                                                    |
| Ins_Prst_ActA  | With this item you can manually change the currently active inserter preset. Can be any preset between 1 and 16. By default it is set to 1. All menu settings that are preceded with a '#Ins'-prefix are part of the preset.                                                                                                    |
| Ins_Prst_EditA | Here you can select which of the 16 selectable inserter presets you want to edit. Changing this will not change the active preset, unless the currently active preset is the same you are going to edit. All menu settings that are preceded with a '#Ins'-prefix are part of the preset.                                                                                                    |

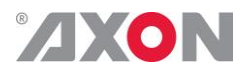

| #VI-InsertA     | You can turn VI insertion on or off. Default is Off.                                                                                                    |
|-----------------|----------------------------------------------------------------------------------------------------|
| #VI-DataA       | With the $\#VI-InsertA$ setting set to on, you can select VI values<br>with this setting, which you want to be inserted. possible are all VI<br>values between 4:3_0 and 4:3_7 and the settings between<br>16:9_0 and 16:9_7. Default is 4:3_0.              |
| #WSS-InsertA    | You can choose which type of WSS data you want to insert in with this setting, or switch WSS insertion entirely off (default value). You can set it to Standard or Extended.                                                                                 |
| #WSS-StndA      | With the #WSS-InsertA setting set to Standard, you can select WSS standard values with this setting, which you want to be inserted. possible are all WSS values between 1_vid and 8_vid and the settings between 1_flm and 8_flm. Default is 1_vid.          |
| #WSS-ExtndA     | With the $\#VI-InsertA$ setting set to on, you can select VI values<br>with this setting, which you want to be inserted. possible are all<br>WSS values between $4:3_0$ and $4:3_7$ and the settings between<br>$16:9_0$ and $16:9_7$ . Default is $4:3_0$ . |
| #S2016-InsertA  | You can turn S2016 (AFD) insertion on or off. Default is Off.                                                                                                    |
| #S2016-DataA    | With the #S2016-InsertA setting set to on, you can select AFD values with this setting, which you want to be inserted. possible are all AFD values between AFD0 and AFD15.                                                                                   |
| #OP47-SDP-Emb_A | With this setting you set in which line the OP47 data should be inserted. Can be any line between line 8 and line 16. Can also be switched off (causing the OP47 data to not be inserted at all).                                                            |
| #CC_Ena_A       | This setting sets the Closed Captioning transparency for channel A On or Off. Default is Off.                                                                                                    |
|                 | VIDEO PROC                                                                                                    |
| GainA           | With this setting you control the overall gain of the video between 50 and 150%. Default is 100%.                                                                                                    |
| R-GainA         | R-GainA controls the Red gain. The control range is between 50% and 150%. The default setting is 100%.                                                                                                    |

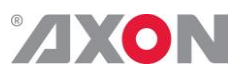

| XUN                                          |                                                                                                    |
|----------------------------------------------|----------------------------------------------------------------------------------------------------|
| G-GainA                                      | G-GainA controls the Green gain. The control range is between 50% and 150%. The default setting is 100%.                                                                                                    |
| B-GainA                                      | B-GainA controls the Blue gain. The control range is between 50% and 150%. The default setting is 100%.                                                                                                    |
| BlackA                                       | BlackA controls the total R-G-B Black gain. The control range is between $-128bit$ and $127bit$ . The default setting is 0bit.                                                                                                    |
| R-BlackA                                     | R-BlackA controls the Red-Black. The control range is between $-128$ bits and 127 bits in steps of 1 bit. The default setting is 0 bit.                                                                                                    |
| G-BlackA                                     | G-BlackA controls the Green-Black. The control range is between $-128$ bits and 127 bits in steps of 1 bit. The default setting is 0 bit.                                                                                                    |
| B-BlackA                                     | B-BlackA controls the Blue-Black. The control range is between – 128bits and 127 bits in steps of 1 bit. The default setting is 0 bit.                                                                                                    |
| <b>CVBS-Hue</b>                              | This item adjusts the HUE of the CVBS input. Can be set between -                                                                                                    |
|                                              | 90 and +90 degrees. Default is 0 degrees.                                                                                                    |
|                                              | 90 and +90 degrees. Default is 0 degrees.                                                                                                    |
| Audio-Bus-IO                                 | 90 and +90 degrees. Default is 0 degrees.<br><b>AUDIO PROC AMP</b><br>This setting can change the Audio bus order from the normal 1234<br>(=default) to 1324. The 1324 order is of use to route the 1 <sup>st</sup> group<br>of audio from the 2 <sup>nd</sup> input to the 2 <sup>nd</sup> channel of a slave card (like<br>the DIO48).                                                                                                    |
| Audio-Bus-IO<br>Audio_Ctrl                   | <ul> <li>90 and +90 degrees. Default is 0 degrees.</li> <li>AUDIO PROC AMP</li> <li>This setting can change the Audio bus order from the normal 1234 (=default) to 1324. The 1324 order is of use to route the 1<sup>st</sup> group of audio from the 2<sup>nd</sup> input to the 2<sup>nd</sup> channel of a slave card (like the DIO48).</li> <li>With this setting you select how the audio presets should be controlled. Can be either Manually (Manual), via GPI-triggers (GPI, GPI-A, GPI-B or GPI-C), via the SD aspect ratio (SD-AR) or via the HD aspect ratio (S2016).</li> </ul>                                                                                                    |
| Audio-Bus-IO<br>Audio_Ctrl<br>Audio_Prst_act | <ul> <li>90 and +90 degrees. Default is 0 degrees.</li> <li>AUDIO PROC AMP</li> <li>This setting can change the Audio bus order from the normal 1234 (=default) to 1324. The 1324 order is of use to route the 1<sup>st</sup> group of audio from the 2<sup>nd</sup> input to the 2<sup>nd</sup> channel of a slave card (like the DIO48).</li> <li>With this setting you select how the audio presets should be controlled. Can be either Manually (Manual), via GPI-triggers (GPI, GPI-A, GPI-B or GPI-C), via the SD aspect ratio (SD-AR) or via the HD aspect ratio (S2016).</li> <li>With this item you can manually change the currently active audio preset. Can be any preset between 1 and 16. By default it is set to 1. All menu settings that are preceded with a '#Emb'-prefix are part of the preset.</li> </ul> |

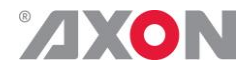

Audio\_Prst\_Edit Here you can select which of the 16 selectable audio presets you want to edit. Changing this will not change the active preset, unless the currently active preset is the same you are going to edit. All menu settings that are preceded with a '#Emb'-prefix are part of the preset.

#### EMBEDDER

- **#EmbA\_Grp** With this setting you select in to which audio group (= 4 audio channels) of the outputs you want to embed the first 4 forwarded audio channels coming from the de-embedders/add-on bus. Can be group1, group2, group3 or group4. You can also choose to not use these 4 audio channels for anything by setting this item to off. By default it is set to Group1.
- #EmbA1\_Inp ~
   #EmbA4\_Inp
   With these settings you can select where the corresponding audio
   channels (channel A1 till channel A4) of the outputs are coming
   from. In this card you can only choose to get the audio from the de embedder (Demb-input) or to mute the corresponding channel
   (set to off). Defaults here are Off.
  - **#EmbB\_Grp** With this setting you select in to which audio group (= 4 audio channels) of the outputs you want to embed the second 4 forwarded audio channels coming from the de-embedders/add-on bus. Can be group1, group2, group3 or group4. You can also choose to not use these 4 audio channels for anything by setting this item to off. By default it is set to Group2.
- #EmbB1\_Inp ~
   #EmbB4\_Inp
   With these settings you can select where the corresponding audio
   channels (channel B1 till channel B4) of the outputs are coming
   from. In this card you can only choose to get the audio from the de embedder (Demb-input) or to mute the corresponding channel
   (set to off). Defaults here are Off.
  - **#EmbC\_Grp** With this setting you select in to which audio group (= 4 audio channels) of the outputs you want to embed the third group of 4 forwarded audio channels coming from the de-embedders/add-on bus. Can be group1, group2, group3 or group4. You can also choose to not use these 4 audio channels for anything by setting this item to off. By default it is set to Group2.

| ® |  |
|---|--|
|   |  |

| #EmbC1_Inp ~<br>#EmbC4_Inp          | With these settings you can select where the corresponding audio channels (channel C1 till channel C4) of the outputs are coming from. In this card you can only choose to get the audio from the de-<br>embedder (Demb-input) or to mute the corresponding channel (set to off). Defaults here are Off.                                                                                                    |
|-------------------------------------|----------------------------------------------------------------------------------------------------|
| #EmbD_Grp                           | With this setting you select in to which audio group (= 4 audio channels) of the outputs you want to embed the last 4 forwarded audio channels coming from the de-embedders/add-on bus. Can be group1, group2, group3 or group4. You can also choose to not use these 4 audio channels for anything by setting this item to off. By default it is set to Group2.                                                                                                    |
| #EmbD1_Inp ~<br>#EmbD4_Inp          | With these settings you can select where the corresponding audio channels (channel D1 till channel D4) of the outputs are coming from. In this card you can only choose to get the audio from the de-<br>embedder (Demb-input) or to mute the corresponding channel (set to off). Defaults here are Off.                                                                                                    |
| #EmbD1_Inp_Ch<br>~<br>#EmbD4_Inp_Ch | With these settings you can select which Channel of the selected input should be embedded to the corresponding output channel. Can be any channel between Ch_1 and Ch_16. Defaults for C1 till C4 are respectively Ch_13 till Ch_16.                                                                                                    |
|                                     | GPI-CTRL                                                                                                    |
| Contact _1 ~                        | In this card it is possible to make the 5 available GPI contacts part                                                                                                    |
| Contact_5                           | <ul> <li>of a GPI pool that can control the various functions in the card separately (all Xx_Ctrl items of the menu). With these item you can select which pool the corresponding GPI is part of. You can also choose to not use the corresponding GPI at all by setting it to Off. Possible settings are:</li> <li>GPI A: part of GPI-A pool, triggered once Take A is closed.</li> <li>GPI B: part of GPI-B pool, triggered once Take B is closed.</li> <li>GPI C: part of GPI-C pool, triggered once Take C is closed.</li> <li>Please refer to 'Appendix 3: GPI's explained' for a more elaborate explanation of the GPI settings and status items.</li> </ul> |

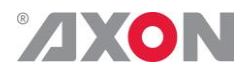

| GPI_A-mode ~<br>GPI_C-mode | Selects the mode for the corresponding GPI pool. Possible settings are:                                                                                                    |
|----------------------------|----------------------------------------------------------------------------------------------------|
|                            | Prio: Each contact triggers another value, so values are one-<br>hot encoded                                                                                                    |
|                            | <ul> <li>Prio_latched: This mode functions like Prio Mode, but<br/>the card latches the value. Each contact triggers another value,<br/>so values are one-hot encoded. Use this mode when using<br/>pushbuttons.</li> </ul>                                                                                                    |
|                            | <ul> <li>Binary: Values are coded in a binary fashion, with code<br/>"00000" coding for a starting value of 1, as can be seen in the<br/>GPI status items.</li> </ul>                                                                                                    |
|                            | Please refer to 'Appendix 3: GPI's explained' for a more elaborate explanation of the GPI settings and status items.                                                                                                    |
| GPI_A-Take ~<br>GPI_C-Take | Selects a take contact for the corresponding GPI pool. Possible settings are:                                                                                                    |
|                            | • Off: No take contact is defined, and values on the GPI contact are taken instantly.                                                                                                    |
|                            | <ul> <li>Contact_1 ~ Contact_5: The selected contact is used as<br/>a Take command for the corresponding pool. Closing the<br/>selected contact results in the card latching the value provided<br/>on the selected contacts for that pool.</li> </ul>                                                                                                    |
|                            | Please refer to 'Appendix 3: GPI's explained' for a more elaborate explanation of the GPI settings and status items.                                                                                                    |
|                            | NETWORK                                                                                                    |
| IP_Conf0                   | With this setting you can let the card obtain an IP address automatically via DHCP, or appoint a manual set IP address. By default this setting is set to Manual.                                                                                                    |
|                            |                                                                                                    |
| mIPO                       | When IP_Conf0 is set to manual, you can type in the preferred IP address here. By default it is set to 172.16.1.2                                                                                                    |
| mIP0<br>mNM0               | <ul><li>When IP_Conf0 is set to manual, you can type in the preferred IP address here. By default it is set to 172.16.1.2</li><li>With IP_Conf0 set to manual, with this setting you can set a Netmask. Default is 255.255.0.0</li></ul>                                                                                                    |
| mIP0<br>mNM0<br>mGW0       | <ul> <li>When IP_Conf0 is set to manual, you can type in the preferred IP address here. By default it is set to 172.16.1.2</li> <li>With IP_Conf0 set to manual, with this setting you can set a Netmask. Default is 255.255.0.0</li> <li>With IP_Conf0 set to manual, this setting let you set a Standard Gateway. Default is set to 172.16.0.1</li> </ul> |

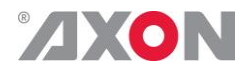

# <sup>6</sup> Status Menu

**Introduction** The status menu indicates the current status of each item listed below.

sInp1 Th

**1** This status item indicates the presence and format of a valid signal in input 1. This is displayed as:

- 1080P60
- 1080p50
- 1080i60
- 1080i501080p30
- 1080p301080p25
- 1080p231080p24
- 1030p241035i60
- 720p60
- 720p50
- 720p30
- 720p25
- 720p24
- SD525
- SD625
- NA

**sInp1\_VI** Displays the detected VI value found in input1. This is displayed as follows:

- 4:3 0
- 4:3 1
- 4:3<sup>2</sup>
- 4:3\_3
- 4:3\_4
- 4:3\_5
- 4:3\_6
- 4:3\_7 ■ 16.9
- 16:9\_0
  16:9\_1
- 16:9\_1
  16:9\_2
- 16:9\_2
  16:9\_3
- 16:9\_3
- **16:9**4
- 16:9\_5
- 16**:**9\_6
- **16:9**7
- NA (no VI detected)

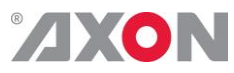

| sInp1_WSS-Stnd      | This status item displays the detected standard WSS value of                                                                                                    |
|---------------------|----------------------------------------------------------------------------------------------------|
|                     | input 1. this is displayed as follows:                                                                                                    |
|                     | l_vid                                                                                                    |
|                     | 2_vid                                                                                                    |
|                     | • 3_vid                                                                                                    |
|                     | • 4_vid                                                                                                    |
|                     | • 5_vid                                                                                                    |
|                     | • 6 vid                                                                                                    |
|                     | • 7 vid                                                                                                    |
|                     | • 8 vid                                                                                                    |
|                     | • 1 flm                                                                                                    |
|                     | • 2 <sup>flm</sup>                                                                                                    |
|                     | • 3 <sup>flm</sup>                                                                                                    |
|                     | • 4 flm                                                                                                    |
|                     | • 5 flm                                                                                                    |
|                     | •<br>• 6 flm                                                                                                    |
|                     | • 7 flm                                                                                                    |
|                     | /<br>8 flm                                                                                                    |
|                     | NA (no standard WSS detected)                                                                                                    |
|                     | - INA (IIO standard WSS detected)                                                                                                    |
|                     |                                                                                                    |
| sInp1 WSS-Extd      | This item displays the detected extended WSS value of input 1                                                                                                    |
| <b>P</b> - <u>-</u> | This is displayed as follows:                                                                                                    |
|                     | This is displayed as follows.                                                                                                    |
|                     | • 4·3 0                                                                                                    |
|                     | 4:3_0<br>4:3_1                                                                                                    |
|                     | <pre>4:3_0 4:3_1 4:3_2</pre>                                                                                                    |
|                     | <pre>4:3_0 4:3_1 4:3_2 4:3_2 4:3_2</pre>                                                                                                    |
|                     | <pre>4:3_0 4:3_1 4:3_2 4:3_3 4:3_3</pre>                                                                                                    |
|                     | <pre>4:3_0 4:3_1 4:3_2 4:3_2 4:3_3 4:3_4 4:3_5</pre>                                                                                                    |
|                     | <pre>4:3_0 4:3_1 4:3_2 4:3_2 4:3_3 4:3_4 4:3_5 4:3_6</pre>                                                                                                    |
|                     | <pre>4:3_0 4:3_1 4:3_2 4:3_2 4:3_3 4:3_4 4:3_5 4:3_6 4:3_6</pre>                                                                                                    |
|                     | <pre>4:3_0 4:3_1 4:3_2 4:3_2 4:3_3 4:3_4 4:3_5 4:3_6 4:3_7 - 16_0</pre>                                                                                                    |
|                     | <pre>4:3_0 4:3_1 4:3_2 4:3_2 4:3_3 4:3_4 4:3_5 4:3_6 4:3_7 16:9_0 </pre>                                                                                                    |
|                     | <pre>4:3_0 4:3_1 4:3_2 4:3_2 4:3_3 4:3_4 4:3_5 4:3_6 4:3_7 16:9_0 16:9_1 </pre>                                                                                                    |
|                     | <pre>4:3_0 4:3_1 4:3_2 4:3_3 4:3_4 4:3_5 4:3_6 4:3_7 16:9_0 16:9_1 16:9_2</pre>                                                                                                    |
|                     | <pre>4:3_0 4:3_1 4:3_2 4:3_2 4:3_3 4:3_4 4:3_5 4:3_6 4:3_7 16:9_0 16:9_1 16:9_1 16:9_2 16:9_3</pre>                                                                                                    |
|                     | <pre>4:3_0 4:3_1 4:3_2 4:3_2 4:3_3 4:3_4 4:3_5 4:3_6 4:3_7 16:9_0 16:9_1 16:9_2 16:9_3 16:9_4</pre>                                                                                                    |
|                     | <pre>4:3_0 4:3_1 4:3_2 4:3_3 4:3_4 4:3_5 4:3_6 4:3_7 16:9_0 16:9_1 16:9_2 16:9_3 16:9_4 16:9_5</pre>                                                                                                    |
|                     | <pre>4:3_0 4:3_1 4:3_2 4:3_3 4:3_4 4:3_5 4:3_6 4:3_7 16:9_0 16:9_1 16:9_1 16:9_2 16:9_3 16:9_4 16:9_5 16:9_5 16:9_6</pre>                                                                                                    |
|                     | $\begin{array}{c} 4:3_0\\ 4:3_1\\ 4:3_2\\ 4:3_2\\ 4:3_3\\ 4:3_4\\ 4:3_5\\ 4:3_6\\ 4:3_7\\ 16:9_0\\ 16:9_1\\ 16:9_1\\ 16:9_2\\ 16:9_3\\ 16:9_4\\ 16:9_5\\ 16:9_5\\ 16:9_7\\ \end{array}$                                                                                                    |
|                     | <ul> <li>4:3_0</li> <li>4:3_1</li> <li>4:3_2</li> <li>4:3_3</li> <li>4:3_4</li> <li>4:3_5</li> <li>4:3_6</li> <li>4:3_7</li> <li>16:9_0</li> <li>16:9_1</li> <li>16:9_2</li> <li>16:9_2</li> <li>16:9_3</li> <li>16:9_4</li> <li>16:9_5</li> <li>16:9_6</li> <li>16:9_7</li> <li>NA (no WSS extended detected)</li> </ul> |
|                     | <ul> <li>4:3_0</li> <li>4:3_1</li> <li>4:3_2</li> <li>4:3_3</li> <li>4:3_4</li> <li>4:3_5</li> <li>4:3_6</li> <li>4:3_7</li> <li>16:9_0</li> <li>16:9_1</li> <li>16:9_2</li> <li>16:9_3</li> <li>16:9_4</li> <li>16:9_5</li> <li>16:9_6</li> <li>16:9_7</li> <li>NA (no WSS extended detected)</li> </ul>                 |
|                     | <ul> <li>4:3_0</li> <li>4:3_1</li> <li>4:3_2</li> <li>4:3_3</li> <li>4:3_4</li> <li>4:3_5</li> <li>4:3_6</li> <li>4:3_7</li> <li>16:9_0</li> <li>16:9_1</li> <li>16:9_2</li> <li>16:9_3</li> <li>16:9_4</li> <li>16:9_5</li> <li>16:9_6</li> <li>16:9_7</li> <li>NA (no WSS extended detected)</li> </ul>                 |
|                     | <ul> <li>4:3_0</li> <li>4:3_1</li> <li>4:3_2</li> <li>4:3_3</li> <li>4:3_4</li> <li>4:3_5</li> <li>4:3_6</li> <li>4:3_7</li> <li>16:9_0</li> <li>16:9_1</li> <li>16:9_2</li> <li>16:9_3</li> <li>16:9_4</li> <li>16:9_5</li> <li>16:9_6</li> <li>16:9_7</li> <li>NA (no WSS extended detected)</li> </ul>                 |
|                     | <ul> <li>4:3_0</li> <li>4:3_1</li> <li>4:3_2</li> <li>4:3_3</li> <li>4:3_4</li> <li>4:3_5</li> <li>4:3_6</li> <li>4:3_7</li> <li>16:9_0</li> <li>16:9_1</li> <li>16:9_2</li> <li>16:9_3</li> <li>16:9_4</li> <li>16:9_5</li> <li>16:9_6</li> <li>16:9_7</li> <li>NA (no WSS extended detected)</li> </ul>                 |
|                     | <ul> <li>4:3_0</li> <li>4:3_1</li> <li>4:3_2</li> <li>4:3_3</li> <li>4:3_4</li> <li>4:3_5</li> <li>4:3_6</li> <li>4:3_7</li> <li>16:9_0</li> <li>16:9_1</li> <li>16:9_2</li> <li>16:9_3</li> <li>16:9_4</li> <li>16:9_5</li> <li>16:9_6</li> <li>16:9_7</li> <li>NA (no WSS extended detected)</li> </ul>                 |

| ZXON           |                                                                                                    |
|----------------|----------------------------------------------------------------------------------------------------|
| sInp1_S2016    | This item displays the detected SMPTE 2016 (AFD) values of<br>input 1. This is displayed as follows:<br>AFD0<br>AFD1<br>AFD2<br>AFD2<br>AFD3<br>AFD4<br>AFD5<br>AFD6<br>AFD7<br>AFD8<br>AFD9<br>AFD10<br>AFD11<br>AFD12<br>AFD13<br>AFD14<br>AFD15<br>NA (no S2016 detected) |
| sInp1_CRC_EDH  | <ul> <li>This item indicates CRC and EDH errors on input 1. Can be:</li> <li>Off</li> <li>OK</li> <li>Error</li> <li>NA</li> <li>NOPCM</li> </ul>                                                                                                    |
| sInp1-Map      | Displays the mapping of the 3Gb/s input, if the format is 1080p50 or 1080p60. Can be Level A or Level B. NA is indicated if the input is not 3Gb/s.                                                                                                    |
| IODelayA       | Displays the total delay in ms of outputs A1 and A2. can be a value between 0ms and 5000ms.                                                                                                    |
| FunctionA      | Displays the current function outputs A1 and A2. For the card it can only be Up, Trans, TestPattern or NA.                                                                                                    |
| Ref            | Displays whether a correct reference is found (Present) or not (NA)                                                                                                    |
| Contact_Status | Displays the currently closed GPI contacts. This is displayed as for instance 10100 when contacts 1 and 3 are closed and for instance 01110 when contacts 2, 3 and 4 are closed.                                                                                             |

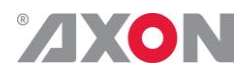

| GPIA                                      | Displays the current value of GPI pool A                                                                                                    |  |
|-------------------------------------------|----------------------------------------------------------------------------------------------------|--|
| GPIB                                      | Displays the current value of GPI pool B                                                                                                    |  |
| GPIC                                      | Displays the current value of GPI pool C                                                                                                    |  |
| OP47-Det-A                                | Displays whether or not there's OP47 detected on channel A                                                                                             |  |
| WST-Det-A                                 | Displays whether or not there's WST (teletext) detected on channel A                                                                                   |  |
| CC_Det_A                                  | Displays whether or not there's Closed Captioning detected on channel A                                                                                |  |
| SDI1DemFrmt01/02<br>~<br>SDI1DemFrmt15/16 | These status items indicate the detected audio format of each<br>audio pair in the de-embedder of SDI input 1. Can be one of the<br>following formats: |  |
|                                           | NET STATUS                                                                                                    |  |
| IP_Addr0                                  | This item displays the status of the IP address. It can be manual, DHCP asking, DHCP Leased or DHCP Infin.                                             |  |
| MACO                                      | This item displays the MAC address of the card.                                                                                                    |  |
| IPO                                       | This item displays the current IP address of the card.                                                                                                 |  |
| NMO                                       | This item displays the current Netmask of the card.                                                                                                    |  |
| GW0                                       | This item displays the current Standard Gateway of the card.                                                                                           |  |

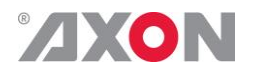

## 7 Events Menu

| Introduction                                     | An event is a special message that is generated on the card<br>asynchronously. This means that it is not the response to a request to<br>the card, but a spontaneous message.                                                                                                    |
|--------------------------------------------------|----------------------------------------------------------------------------------------------------|
| What is the Goal of<br>an event?                 | The goal of events is to inform the environment about a changing<br>condition on the card. A message may be broadcast to mark the change<br>in status. The message is volatile and cannot be retrieved from the<br>system after it has been broadcast. There are several means by which<br>the message can be filtered. |
| Events                                           | The events reported by the card are as follows;                                                                                                    |
| Announcements                                    | Announcements is not an event. This item is only used for switching the announcement of status changes on/off. 0=off, other =on                                                                                                    |
| Input_A                                          | Input_A can be selected between 0 255. 0= no event, 1255 is the priority setting.                                                                                                    |
| <b>Ref-Status</b>                                | Reference can be selected between 0 255. $0=$ no event, 1255 is the priority setting.                                                                                                    |
| What information is<br>available in an<br>event? | <ul> <li>The message consists of the following items;</li> <li>1) A message string to show what has happened in text, for example:<br/>"INP_LOSS", "REF_LOSS", "INP_RETURN".</li> </ul>                                                                                                    |
|                                                  | <ul> <li>2) A tag that also shows what happens, but with a predefined number:</li> <li>e.g. 1 (= loss of input), 2 (= loss of reference), 129(= 1+128 = return of input). For a list of these predefined tags see the table on the next page.</li> </ul>                                                                |
|                                                  | 3) A priority that marks the importance of an event. This value is defined by the user and can have any value between 1 and 255, or 0 when disabled.                                                                                                    |
|                                                  | 4) A slot number of the source of this event.                                                                                                    |
| The Message String                               | The message string is defined in the card and is therefore fixed. It may<br>be used in controlling software like Synapse Set-up to show the event.                                                                                                    |
|                                                  |                                                                                                    |

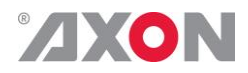

| The Tag | The tag is also defined in the card. The tag has a fixed meaning. When controlling or monitoring software should make decisions based on events, it is easier to use the tag instead of interpreting a string. The first implementation is the tag controlled switch in the GPI16. |
|---------|----------------------------------------------------------------------------------------------------|
|         | In cases where the event marks a change to fault status (e.g. 1 for Loss of Input) the complement is marked by the tag increased by 128 ( $80_{hex}$ ) (e.g. 129 ( $81_{hex}$ ) for Return of Input).                                                                              |

| Defining Tags | The tags defined for the card are: |
|---------------|------------------------------------|
|---------------|------------------------------------|

| Event Menu Item<br>Announcements | Tag<br>0 or NA               | 0 or NA                        | Description<br>Announcement of<br>report and control |
|----------------------------------|------------------------------|--------------------------------|------------------------------------------------------|
| Input_A                          | 01 <sub>hex</sub> =INPA_LOSS | 81 <sub>hex</sub> =INPA_RETURN | input A lost or                                      |
| Reference                        | 03 <sub>hex</sub> =REF_LOSS  | 83 <sub>hex</sub> =REF_RETURN  | reference lost or<br>returned                        |

| The Priority | The priority is a user-defined value. The higher the priority of the alarm, the higher this value. Setting the priority to Zero disables the announcement of this alarm. Alarms with priorities equal or higher than the Error Threshold setting of the RRC will cause the error LED on the Synapse rack front panel to light. |
|--------------|----------------------------------------------------------------------------------------------------|
| The Address  | Together with the message string or the tag, the slot number or address<br>of the card is relevant to be able to assign the event to a certain card.                                                                                                    |
|              |                                                                                                    |
|              |                                                                                                    |
|              |                                                                                                    |
|              |                                                                                                    |
|              |                                                                                                    |

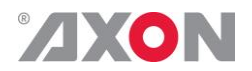

# <sup>8</sup> LED Indication

| Error LED      | The error LED indicates an error if the internal logic of the card is<br>not configured correctly or has a hardware failure.     |
|----------------|----------------------------------------------------------------------------------------------------|
| Input_A LED    | This LED indicated the presence of a valid SDI video signal on input A.                                                          |
| Input_B LED    | This LED indicated the presence of a valid SDI video signal on input B.                                                          |
| ANC Data LED   | Indicates the presence of embedded audio within the input signal.                                                                |
| Reference LED  | Indicated the presence of a valid reference signal on the selected reference input connector (ref-1 or ref-2).                   |
| Data Error LED | This LED indicates a CRC error.                                                                                                  |
| Connection LED | This LED illuminates after the card has initialized. The LED lights for 0.5 seconds every time a connection is made to the card. |
| Error LED      | The error LED indicates an error if the internal logic of the card is<br>not configured correctly or has a hardware failure.     |
|                |                                                                                                    |
|                |                                                                                                    |
|                |                                                                                                    |
|                |                                                                                                    |
|                |                                                                                                    |
|                |                                                                                                    |

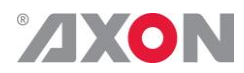

# 9 Block Schematic

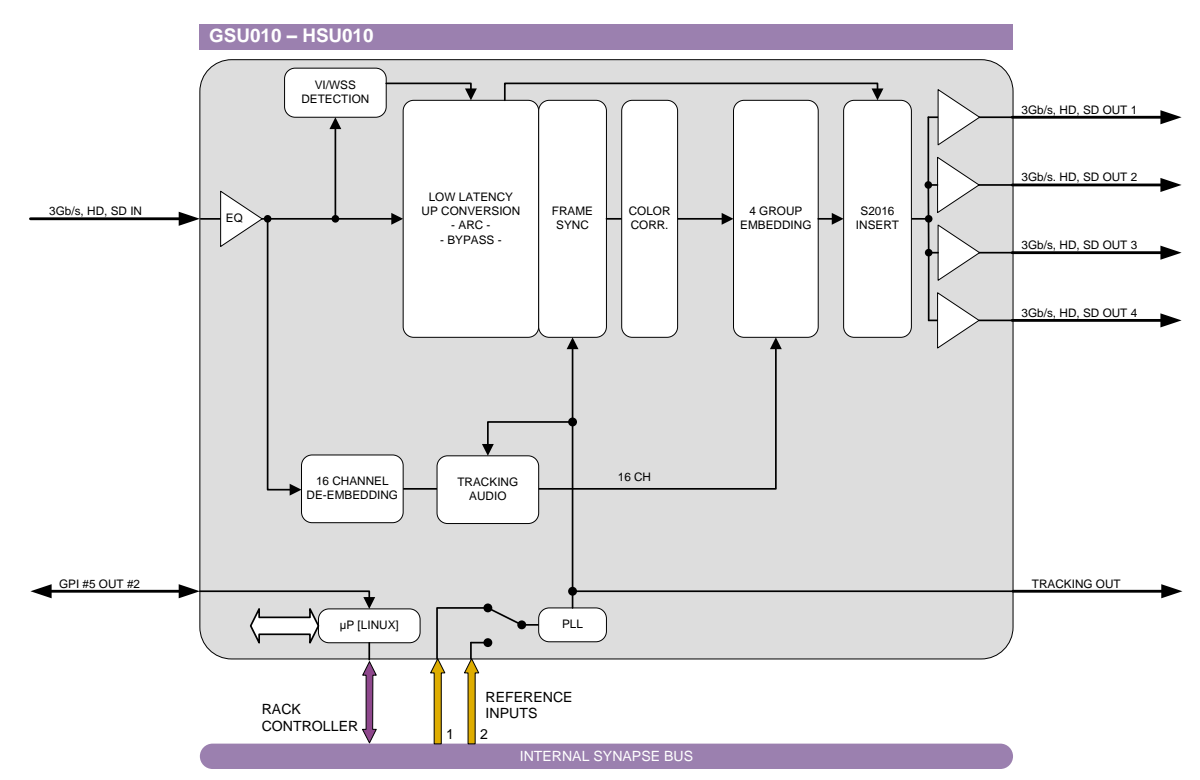

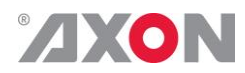

### **10** Connector Panels

The GSU-HSU010 can be used with the BPH17 or the BHX17b. The following table displays the pinout of these backpanels in combination with the card.

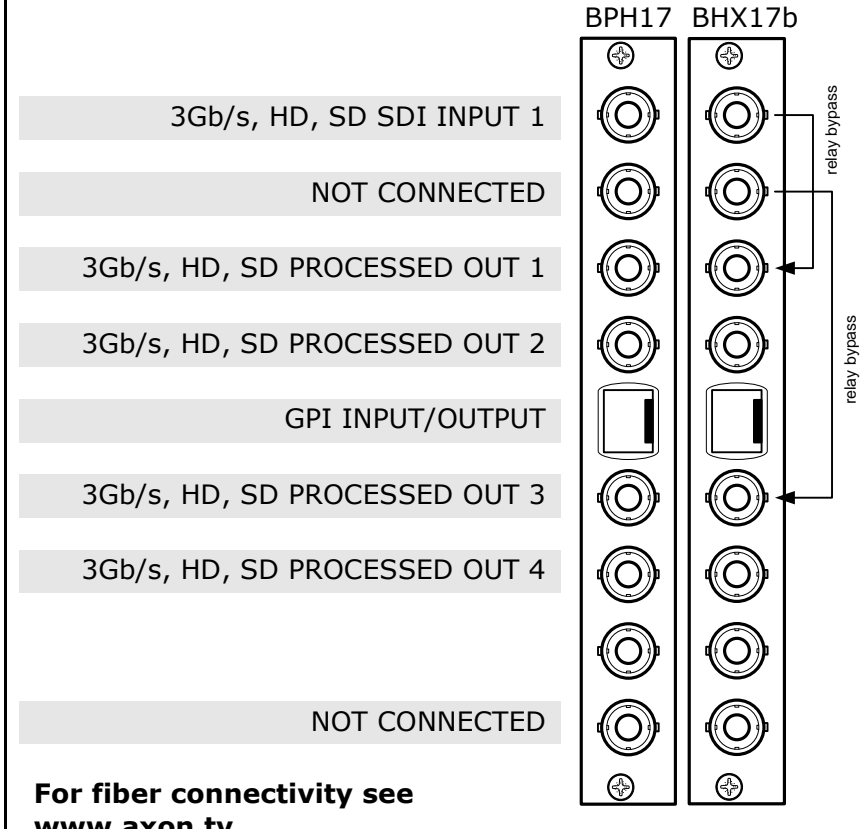

www.axon.tv

!Unused inputs and outputs must be terminated with the correct impedance!

#### **GPI** pinning

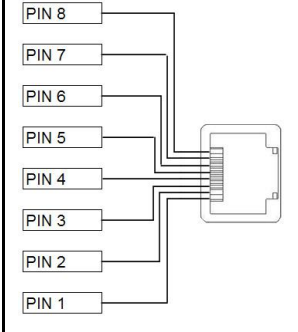

| Pin | Function  |
|-----|-----------|
| 1   | GPI in 1  |
| 2   | GPI in 2  |
| 3   | GPI in 3  |
| 4   | GPI in 4  |
| 5   | GPI in 5  |
| 6   | GPI out 1 |
| 7   | GPI out 2 |
| 8   | Ground    |

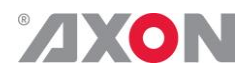

# Appendix 1 Card dip-switches for BHX and fiber configuration

There are dip-switches on the circuit board of the card itself. With these dip-switches you can change the power-voltages that is put on the backpanel. By default the switches are set to off, putting no power on the backpanel. The picture below displays where the switch is positioned on the card.

|           | When using a 'normal' BPH17 (passive)          |
|-----------|------------------------------------------------|
|           | backpanel with this card, the dipswitch on the |
| $\bullet$ | card itself must be switched <u>OFF</u> .      |
|           |                                                |

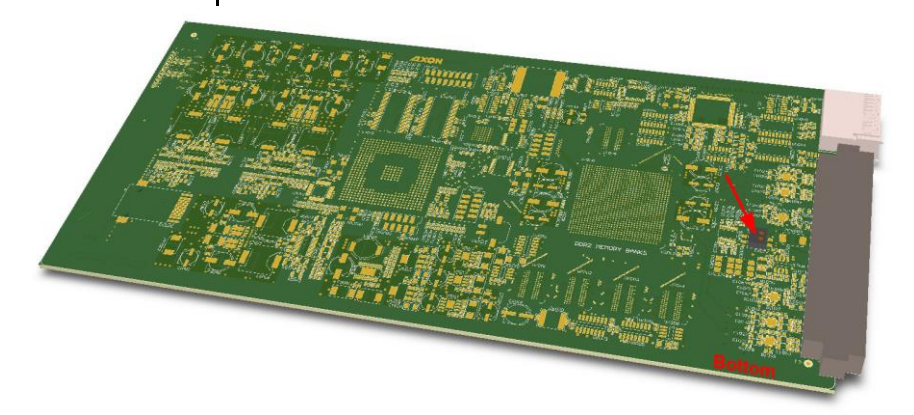

| Using BPH17 with<br>fiber I/O | When using a BPH17 backpanel with fiber I/O, you must first set<br>the <b>top-side</b> dip-switch on the <b>synapse board</b> to 'on'. This will<br>pass 30 volt to the backpanel. If this is not done, the relays won't<br>work at all.                                                                                                    |
|-------------------------------|----------------------------------------------------------------------------------------------------|
| Using BHX17b                  | When using the backpanel with bypass relay (BHX17b), you must first set the <b>bottom-side</b> dip-switch <b>on the card</b> to 'on'. This will pass 5 volt to the backpanel. If this is not done, the relays won't work at all.                                                                                                    |
|                               | On the BHX17b itself there are also 2 dipswitches (see picture on<br>the next page). The bottom dipswitch is not connected. With the<br>top switch you can choose the Bypass function. There are 2<br>possible function indications "on" (printed on the dip switch itself)<br>and "off":                                                                                                    |
|                               | "Direct Backpanel Switchover" dipswitch set to ON:<br>Will make the BHX-backpanel switch over to the processed signal<br>as soon as it detects the trigger signal from the connected synapse<br>card. This setting will minimize the bypass time and ensures fast<br>recovery of processed signals.<br>The ON setting is recommended if the BHX-backpanel is used in<br>combination with synapse cards: |

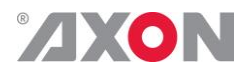

- which have a short initialization time, or
- which have a delayed trigger-signal onboard.

"Direct Backpanel Switchover" dipswitch set to OFF (default): Will make the BHX-backpanel switch after about 15 seconds from the moment the BHX-backpanel detects the trigger signal from the connected synapse card. This setting will allow more time for complex synapse cards to finish initialization and stabilize proper signal processing before the backpanel switches over to the processed signal.

The **OFF** setting is recommended if the BHX-backpanel is used in combination with synapse cards:

• which are more complex and thus need longer initialization time and do NOT have a delayed trigger-signal onboard.

Note: In case of power failure or when the synapse board is extracted from the frame the bypass is immediately active.

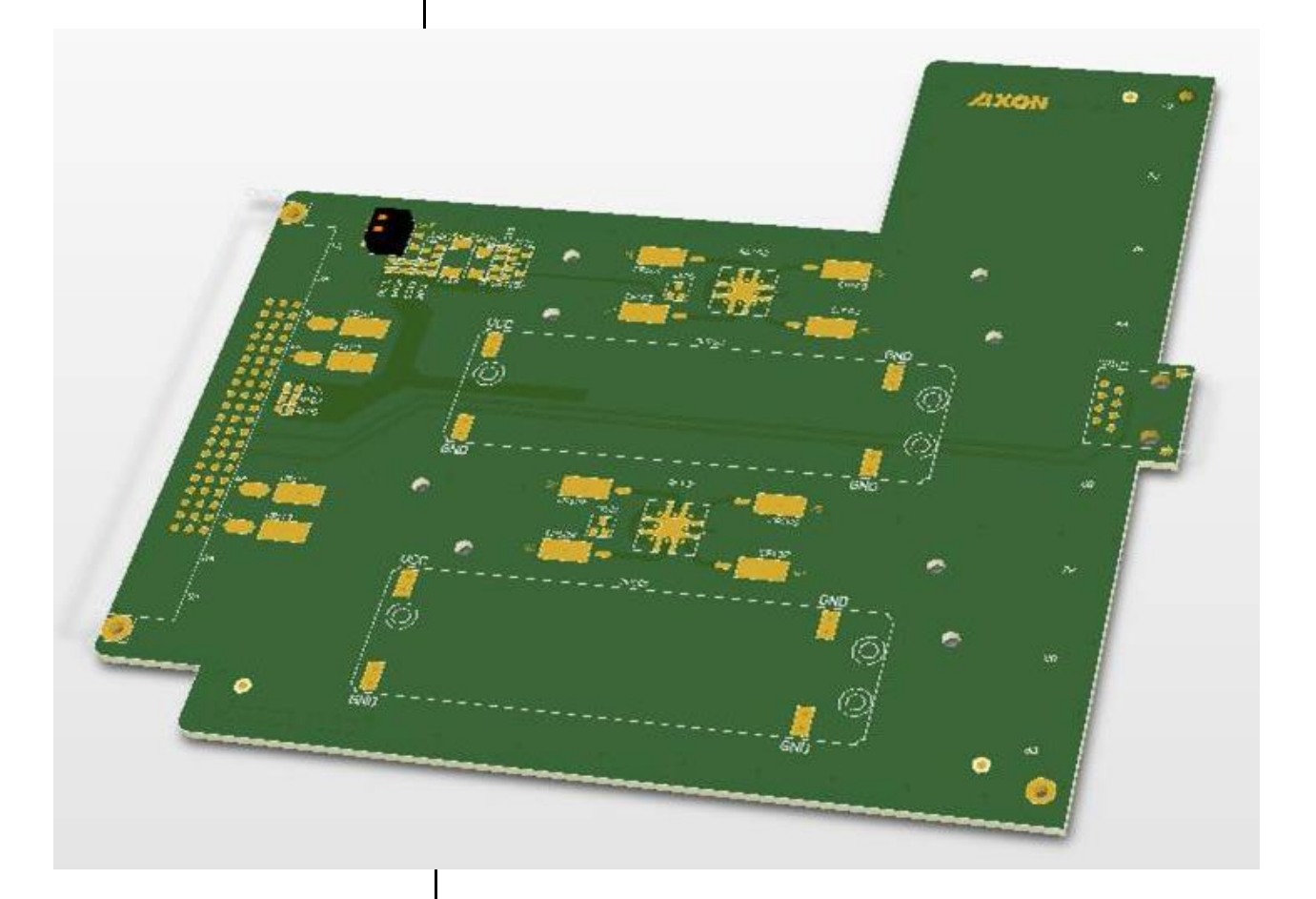

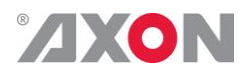

# Appendix 3 GPI's explained

| Introduction                                | This appendix describes the functionality of the GPI's generally used within the Synapse based products.                                                                                                    |  |
|---------------------------------------------|----------------------------------------------------------------------------------------------------|--|
| General functionality<br>Contact assignment | The physical contacts of a General Purpose Interface can be<br>assigned by the user. In our cards the General Purpose Interface<br>contacts (GPI contacts) will be named as General Purpose Input<br>(GPI) or General Purpose Output (GPO). The GPI inputs and<br>outputs are assignable to different preset banks. These preset<br>banks (GPI pools) can be used to switch multiple settings at once.<br>Some examples of these functions:<br>Input selection<br>Output mode<br>Up conversion aspect ratio for channel A and B<br>Cross conversion aspect ratio for channel A and B<br>Cross conversion aspect ratio for channel A and B<br>Transparent aspect ratio (equal in-output) for channel A and B<br>Insertion of VI, WSS, AFD (S2016) for channel A and B<br>Audio shuffling, gain and phase<br>The physical contacts can be assigned as input or output. In the<br>menu of a card, these will be called Contact_N depending on<br>the amount of contacts available. Contacts could be Inputs,<br>outputs or bi-derictional I/O. The Contact_N menu item will be<br>used to assign this specific contact to input or output pools. The<br>choices are Off GPL B GPL B GPL C CRE N GPO B |  |
|                                             | GPO_B, GPO_C,, GPO_N depending on the amount of contacts and pools.                                                                                                    |  |
| Pools                                       | A GPI/GPO pool is a place where contacts are collected to form an output trigger.                                                                                                    |  |
|                                             | -Take                                                                                                    |  |

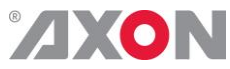

| Take           | The GPI contacts not only can be used as GPI contact but also can<br>be assigned as Take contact. The menu item is called GPI_n-<br>Take. Where n is the amount of GPI pools in the product. Every<br>pool can only have one Take contact. There will be no restrictions<br>in assigning the contact to a GPI pool and Take function at the<br>same time. The values will be 1 to x. When assigning a take pin to<br>a pool set to Prio_Latched mode, the pool will behave the<br>same as when set to Prio mode with a take pin assigned. This is<br>because the take pin overrules the latched functionality of the<br>Prio_Latched mode.                                                                                                    |        |             |              |              |                |                              |    |
|----------------|----------------------------------------------------------------------------------------------------|--------|-------------|--------------|--------------|----------------|------------------------------|----|
| Debounce time  | The input contacts need to be debounced to assure signal stability.<br>The debounce time can be set in the GPI-DebounceTime<br>object in a range of 1-40 ms. This value will be applied to all<br>contacts. In software implementations setting a custom debounce<br>time is not supported due to technical limitations.                                                                                                    |        |             |              |              |                |                              |    |
| Pool Mode: GPI | Every GPI pool can be set up to process the input contacts in<br>three ways. This setting is called GPI_n-Mode and can be set<br>into priority (Prio), priority latched (Prio_Latched) and<br>Binary mode. N is defined as a character in the range from A-Z<br>depending on the number of pools. The default output value of a<br>pool is always 0. This translates to preset 1 in Axon products.<br>In priority mode, the contact which has the highest priority<br>defines the pool value. Priority is defined as ranging from the<br>least significant bit (low priority) to the most significant bit (high<br>priority). This is essentially a one-hot coding of preset values.<br>If a pool has three contacts connected and all inputs are high, the<br>output value of the pool will be 3. Another example is when three<br>contacts are connected to a pool with the first and third contact |        |             |              |              |                |                              |    |
|                | In                                                                                                    | put    | Input       |              | - P          | ool            |                              |    |
|                |                                                                                                    | 1      | 2           | Input        |              | lue            | Preset                       | nr |
|                |                                                                                                    | 0      | 0           | 0            |              | 1              | 1                            |    |
|                |                                                                                                    | 1<br>v | 0           | 0            |              | $\frac{1}{2}$  | 1                            |    |
|                |                                                                                                    | л<br>Х | I<br>X      | 1            |              | ∠<br>3         | 2                            |    |
|                |                                                                                                    | Tab    | le 1 Pool v | alue in prie | o and prio_i | J<br>latched r | node                         | ]  |
|                | In binary mode, the contacts are interpreted as a binary value of concatenated contacts available in a pool. E.g. assigning two contacts to a GPI pool translates to the following output values.                                                                                                    |        |             |              |              |                | value of<br>g two<br>values. |    |
|                |                                                                                                    | 1 Inpu | Inp         | out 2        | value        | ł              | nr                           |    |
|                |                                                                                                    | 0      |             | 0            | 1            |                | 1                            |    |
|                |                                                                                                    | 0      |             | 1            | 2            |                | 2                            |    |
|                |                                                                                                    | 1      |             | 0            | 3            |                | 3                            |    |
|                |                                                                                                    | 1      | Tabla       |              | 4            | mode           | 4                            | l  |
|                | ι αδιε 2 Ροσι ναίμε τη διπατγ Μόδε                                                                                                    |        |             |              |              |                |                              |    |

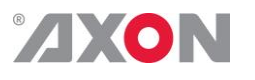

**Pool Mode: GPO** 

Every GPO pool can be set up to process the input values in two ways. This setting is called GPO\_n-Mode and can be set into Priority (Prio) or Binary mode. N is defined as a character in the range from A-Z depending on the number of pools. The default output value of a pool is always 0.

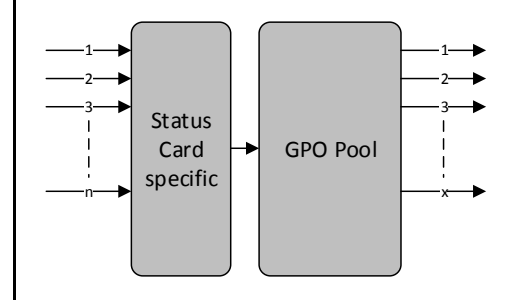

Every GPO pool can be set up to process the input values in two ways. This setting is called GPO\_n-Mode and can be set into Priority (Prio) or Binary mode. N is defined as a character in the range from A-Z depending on the number of pools. The default output value of a pool is always 0.

In priority mode, the value is translated to one-hot encoding on the output contacts. See table below.

| Preset nr | Output 1 | Output 2 | Output 3 | Pool<br>value |
|-----------|----------|----------|----------|---------------|
| 1         | 1        | 0        | 0        | 1             |
| 2         | 0        | 1        | 0        | 2             |
| 3         | 0        | 0        | 1        | 3             |

Table 3 Pool value in priority mode

In binary mode the input value is exposed on the output contacts as binary value.

| Preset<br>nr | Output<br>1 | Output<br>2 | Pool<br>value |
|--------------|-------------|-------------|---------------|
| 1            | 0           | 0           | 1             |
| 2            | 0           | 1           | 2             |
| 3            | 1           | 0           | 3             |
| 4            | 1           | 1           | 4             |

Table 4 Pool value in binary mode

GPO\_n-Source is the setting with which a function is assigned to a GPO pool. E.g. when the output format needs to be reflected on the output contacts, this setting may be set to something like Output\_Format. The contents of the enumeration are product specific.

#### Statuses: Contact direction

This status Contact-Dir shows the direction of the physical contacts. The value will be presented as a concatenated string containing one character per pin: I for Input, O for output and \_ for unassigned contacts.

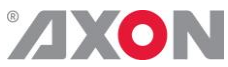

| Statuses: Contact<br>status            | Contact-Status shows the current logical value of the physical contacts, formatted as a concatenated string containing one character per pin: 1 for asserted, 0 for non-asserted and _ for unassigned.                                                                                                    |                                                                                                    |                                                                                                    |                                                                                                    |                                                                                                    |
|----------------------------------------|----------------------------------------------------------------------------------------------------|----------------------------------------------------------------------------------------------------|----------------------------------------------------------------------------------------------------|----------------------------------------------------------------------------------------------------|----------------------------------------------------------------------------------------------------|
| Statuses: GPI status                   | GPI_n is an integer which reflects the value of the pool.                                                                                                    |                                                                                                    |                                                                                                    |                                                                                                    |                                                                                                    |
| Statuses: GPO status                   | GPO_n is an integer which reflects the value of the pool.                                                                                                    |                                                                                                    |                                                                                                    |                                                                                                    |                                                                                                    |
| Example 1: Two<br>pools in binary mode | <ul> <li>We are controlling the up-converter presets using Pool A<br/>(Up_CtrlA set to GPI_A) and the output mode setting using<br/>Pool B (Out-mode-Ctrl set to GPI_B). Both pools are<br/>working in priority mode. The GPI's need to be set-up in the<br/>following way:</li> <li>Set GPI_A-Mode to Prio</li> <li>Set Contact_1 to GPI_A</li> <li>Set Contact_2 to GPI_A</li> <li>Set Contact_3 to GPI_A</li> <li>Set Contact_4 to GPI_A</li> <li>Set GPI_B-Mode to Prio</li> <li>Set Contact_5 to GPI_B</li> </ul> Pool A now consists of GPI 1, GPI 2, GPI 3 and GPI 4 in a<br>priority mode, controlling the up-converter preset. Pool B consists<br>only of GPI 5 (also in priority mode), controlling the output mode |                                                                                                    |                                                                                                    |                                                                                                    |                                                                                                    |
|                                        | Con<br>act_<br>stat                                                                                                    | t Cont<br>1 act_2                                                                                                 | Conta                                                                                                    | Conta                                                                                                    |                                                                                                    |
|                                        | S                                                                                                    |                                                                                                    | ct_3<br>status                                                                                                    | ct_4<br>status                                                                                                    | GPI_A value                                                                                                    |
|                                        | <b>s</b><br>0                                                                                                    | u statu<br>s<br>0                                                                                                 | ct_3<br>status                                                                                                    | ct_4<br>status                                                                                                    | GPI_A value Up-conv Preset 1                                                                                                    |
|                                        | <b>s</b><br>0<br>1                                                                                                    | 0<br>0                                                                                                    | ct_3           status           0           0                                                                                                    | ct_4<br>status                                                                                                    | GPI_A value Up-conv Preset 1 Up-conv Preset 1                                                                                                    |
|                                        | <b>s</b><br>0<br>1<br>0                                                                                                    | statt           0           0           1                                                                         | ct_3         status           0         0           0         0                                                                                                    | ct_4           status           0           0           0           0                                                                                                    | GPI_A value<br>Up-conv Preset 1<br>Up-conv Preset 1<br>Up-conv Preset 2                                                                                                    |
|                                        | <b>s</b><br>0<br>1<br>0<br>0                                                                                                    | state           0           0           1           0                                                             | ct_3           status           0           0           0           1                                                                                                    | ct_4<br>status<br>0<br>0<br>0<br>0                                                                                                    | GPI_A value<br>Up-conv Preset 1<br>Up-conv Preset 1<br>Up-conv Preset 2<br>Up-conv Preset 3                                                                                                    |
|                                        | <b>s</b><br>0<br>1<br>0<br>0<br>0                                                                                                    | state           0           0           1           0           0           0                                     | ct_3         status           0         0           0         0           1         0                                                                                                    | ct_4           status           0           0           0           0           1                                                                                                    | GPI_A value<br>Up-conv Preset 1<br>Up-conv Preset 1<br>Up-conv Preset 2<br>Up-conv Preset 3<br>Up-conv Preset 4                                                                                                    |
|                                        | s           0           1           0           0           0           0           0           0           0           0           0           0           0                                                                                                    | state           0           0           1           0           0           1           0           1             | ct_3           status           0           0           0           1           0           1                                                                                                    | ct_4           status           0           0           0           0           0           0           0           0           0           0           0           0           0                                 | GPI_A value<br>Up-conv Preset 1<br>Up-conv Preset 1<br>Up-conv Preset 2<br>Up-conv Preset 3<br>Up-conv Preset 4<br>Up-conv Preset 3 (highest<br>gets priority)                                                                                        |
|                                        | s           0           1           0           0           0           0           0           0           1           0           0           0           1                                                                                                    | state           0           0           1           0           1           1           1           1             | ct_3           status           0           0           0           1           1           1                                                                                                    | ct_4           status           0           0           0           0           0           0           0           0           1                                                                                 | GPI_A value<br>Up-conv Preset 1<br>Up-conv Preset 1<br>Up-conv Preset 2<br>Up-conv Preset 3<br>Up-conv Preset 4<br>Up-conv Preset 3 (highest<br>gets priority)<br>Up-conv Preset 4 (highest<br>gets priority)                                         |
|                                        | s           0           1           0           0           0           0           0           1           0           1                                                                                                    | state           0           0           1           0           1           1           1                         | ct_3         status           0         0           0         0           1         0           1         1           Table 5 F                                                                        | ct_4           status           0           0           0           0           0           0           1           0           1           0           1                                                         | GPI_A value<br>Up-conv Preset 1<br>Up-conv Preset 1<br>Up-conv Preset 2<br>Up-conv Preset 3<br>Up-conv Preset 4<br>Up-conv Preset 4<br>Up-conv Preset 4 (highest<br>gets priority)<br>Up-conv Preset 4 (highest<br>gets priority)                     |
|                                        | 8<br>0<br>1<br>0<br>0<br>0<br>0<br>1<br>Pool B                                                                                                    | state           0           0           1           0           1           1           1           1             | ct_3         status           0         0           0         1           0         1           1         1           Table 5 F         ks as follo                                                    | ct_4           status           0           0           0           0           0           1           0           1           0           1           0           0           1                                 | GPI_A value<br>Up-conv Preset 1<br>Up-conv Preset 1<br>Up-conv Preset 2<br>Up-conv Preset 3<br>Up-conv Preset 4<br>Up-conv Preset 3 (highest<br>gets priority)<br>Up-conv Preset 4 (highest<br>gets priority)<br>in priority mode                     |
|                                        | 8<br>0<br>1<br>0<br>0<br>0<br>0<br>1<br>Pool B                                                                                                    | state           0           0           1           0           1           1           1           1             | ct_3       status       0       0       0       1       1       Table 5 F       iks as follo       Contac       statu                                                                                  | ct_4       status       0       0       0       0       0       1       0       1       0       1       0       1       0       1       0       1       0       1       0       1       0       1                 | GPI_A value<br>GPI_A value<br>Up-conv Preset 1<br>Up-conv Preset 2<br>Up-conv Preset 3<br>Up-conv Preset 4<br>Up-conv Preset 3 (highest<br>gets priority)<br>Up-conv Preset 4 (highest<br>gets priority)<br>in priority mode                          |
|                                        | 8<br>0<br>1<br>0<br>0<br>0<br>0<br>1<br>Pool B                                                                                                    | state           0           0           1           0           1           1           1           1           1 | $\begin{array}{c c} ct_3 \\ status \\ \hline 0 \\ 0 \\ \hline 0 \\ \hline 0 \\ \hline 1 \\ 0 \\ \hline 1 \\ \hline 1 \\ Table 5 F \\ ks as follo \\ \hline Contac \\ statu \\ \hline 0 \\ \end{array}$ | ct_4       status       0       0       0       0       0       1       0       1       0       1       0       1       0       1       0       1       0       1       0       1       0       1       0       1 | GPI_A value<br>Up-conv Preset 1<br>Up-conv Preset 1<br>Up-conv Preset 2<br>Up-conv Preset 3<br>Up-conv Preset 4<br>Up-conv Preset 4<br>Up-conv Preset 3 (highest<br>gets priority)<br>Up-conv Preset 4 (highest<br>gets priority)<br>in priority mode |

1B out onlyTable 6 Pool value in priority mode

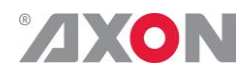

Example 2: One pool in binary mode and one in priority mode Let's say we would like to control the GXG up-converter presets using Pool A (Up\_CtrlA set to GPI\_A) in binary mode and the audio presets using Pool B (Audio\_Ctrl set to GPI\_B) in priority mode. We could do the following:

- Set GPI\_A-Mode to binary
- Set Contact\_1 to GPI\_A
- Set Contact\_2 to GPI\_A
- Set GPI\_A-Take to Contact\_3
- Set GPI\_B-Mode to Prio
- Set Contact\_4 to GPI\_B
- Set Contact\_5 to GPI\_B

Pool A now consists of GPI 1, GPI 2 and GPI 3 (as take) in binary mode, controlling the up-converter preset. Pool B now consists of GPI 4 and GPI 5 in priority mode, controlling the audio presets. Pool A now works as follows:

| Contact<br>_1<br>status | Contact<br>_2<br>status | Preset value<br>(when Contact_3 (take) is<br>closed) |
|-------------------------|-------------------------|------------------------------------------------------|
| 0                       | 0                       | Up-converter Preset 1                                |
| 1                       | 0                       | Up-converter Preset 2                                |
| 0                       | 1                       | Up-converter Preset 3                                |
| 1                       | 1                       | Up-converter Preset 4                                |

Table 7 Pool value in binary mode

Pool B now works as follows:

| Contact<br>_4<br>status | Contact<br>_5<br>status | Preset value                         |
|-------------------------|-------------------------|--------------------------------------|
| 0                       | 0                       | Audio Preset 1                       |
| 1                       | 0                       | Audio Preset 1                       |
| 0                       | 1                       | Audio Preset 2                       |
| 1                       | 1                       | Audio Preset 2 (because highest gets |
|                         |                         | priority)                            |

Table 8 Pool value in priority mode

Example 3: Two pools in priority mode

Let's say we would like to control the up-converter presets using Pool A (Up\_CtrlA set to GPI\_A) in priority mode and the audio presets using Pool B (Audio\_Ctrl set to GPI\_B) in priority mode. We could do the following settings:

- Set GPI\_A-Mode to Prio
- Set Contact\_1 to GPI\_A
- Set Contact\_2 to GPI\_A
- Set GPI\_B-Mode to Prio
- Set Contact\_3 to GPI\_B
- Set Contact\_4 to GPI\_B

Pool A now consists of GPI 1 and GPI 2 in a priority mode, controlling the Up converter preset. Pool B now consists of GPI 3 and GPI 4 in a priority mode, controlling the audio presets.

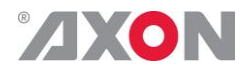

Pool A now works as follows:

| Contact_1<br>status | Contact_2<br>status | Preset value          |
|---------------------|---------------------|-----------------------|
| 0                   | 0                   | Up-converter Preset 1 |
| 1                   | 0                   | Up-converter Preset 1 |
| 0                   | 1                   | Up-converter Preset 2 |
| 1                   | 1                   | Up-converter Preset 2 |
|                     |                     | (because highest gets |
|                     |                     | priority)             |

Table 9 Pool value in priority mode

Pool B now works as follows:

| Contact_3<br>status | Contact_4<br>status | Preset value          |
|---------------------|---------------------|-----------------------|
| 0                   | 0                   | Audio Preset 1        |
| 1                   | 0                   | Audio Preset 1        |
| 0                   | 1                   | Audio Preset 2        |
| 1                   | 1                   | Audio Preset 2        |
|                     |                     | (because highest gets |
|                     |                     | priority)             |

Table 10 Pool value in priority mode

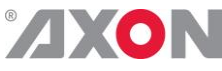

### This product contains open-source software

This product contains open-source software licensed under the GNU Public License (GPL). A copy of the GNU Public License is included below. Under this license you are eligible to receive a copy of the source code of this software including any changes.

Axon Digital Design shall provide the source code on request either through physical distribution or electronic communication. For physical distribution you may be charged a fee that covers distribution costs. This offer is valid up to three years after date of purchase. Please direct your request to the support department of Axon Digital Design.

Axon Digital Design supports open-source software by participating in the development of open-source projects or submitting improvements to these projects. For more information see <u>http://opensource.axon.tv/</u>

## **GNU Public License version 2**

#### TERMS AND CONDITIONS FOR COPYING, DISTRIBUTION AND MODIFICATION

0. This License applies to any program or other work which contains a notice placed by the copyright holder saying it may be distributed under the terms of this General Public License. The "Program", below, refers to any such program or work, and a "work based on the Program" means either the Program or any derivative work under copyright law: that is to say, a work containing the Program or a portion of it, either verbatim or with modifications and/or translated into another language. (Hereinafter, translation is included without limitation in the term "modifi cation".) Each licensee is addressed as "you".

Activities other than copying, distribution and modifi cation are not covered by this License; they are outside its scope. The act of running the Program is not restricted, and the output from the Program is covered only if its contents constitute a work based on the Program (independent of having been made by running the Program). Whether that is true depends on what the Program does.

1. You may copy and distribute verbatim copies of the Program's source code as you receive it, in any medium, provided that you conspicuously and appropriately publish on each copy an appropriate copyright notice and disclaimer of warranty; keep intact all the notices that refer to this License and to the absence of any warranty; and give any other recipients of the Program a copy of this License along with the Program.

You may charge a fee for the physical act of transferring a copy, and you may at your option offer warranty protection in exchange for a fee.

2. You may modify your copy or copies of the Program or any portion of it, thus forming a work based on the Program, and copy and distribute such modifications or work under the terms of Section 1 above, provided that you also meet all of these conditions:

- a) You must cause the modified files to carry prominent notices stating that you changed the files and the date of any change.b) You must cause any work that you distribute or publish, that in whole or in part contains or is derived from the Program or any
- part thereof, to be licensed as a whole at no charge to all third parties under the terms of this License.c) If the modified program normally reads commands interactively when run, you must cause it, when started running for such
- (c) If the modified program normally feads commands interactively when full, you must cause it, when stated running for such interactive use in the most ordinary way, to print or display an announcement including an appropriate copyright notice and a notice that there is no warranty (or else, saying that you provide a warranty) and that users may redistribute the program under these conditions, and telling the user how to view a copy of this License. (Exception: if the Program itself is interactive but does not normally print such an announcement, your work based on the Program is not required to print an announcement.)

These requirements apply to the modified work as a whole. If identifiable sections of that work are not derived from the Program, and can be reasonably considered independent and separate works in themselves, then this License, and its terms, do not apply to those sections when you distribute them as separate works. But when you distribute the same sections as part of a whole which is a work based on the Program, the distribution of the whole must be on the terms of this License, whose permissions for other licensees extend to the entire whole, and thus to each and every part regardless of who wrote it.

Thus, it is not the intent of this section to claim rights or contest your rights to work written entirely by you; rather, the intent is to exercise the right to control the distribution of derivative or collective works based on the Program.

In addition, mere aggregation of another work not based on the Program with the Program (or with a work based on the Program) on a volume of a storage or distribution medium does not bring the other work under the scope of this License.

3. You may copy and distribute the Program (or a work based on it, under Section 2) in object code or executable form under the terms of Sections 1 and 2 above provided that you also do one of the following:

- a) Accompany it with the complete corresponding machine-readable source code, which must be distributed under the terms of Sections 1 and 2 above on a medium customarily used for software interchange; or,
- b) Accompany it with a written offer, valid for at least three years, to give any third party, for a charge no more than your cost of physically performing source distribution, a complete machine-readable copy of the corresponding source code, to be distributed under the terms of Sections 1 and 2 above on a medium customarily used for software interchange; or,

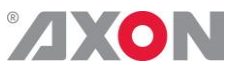

 Accompany it with the information you received as to the offer to distribute corresponding source code. (This alternative is allowed only for noncommercial distribution and only if you received the program in objects code or executable form with such an offer, in accord with Subsection b above.)

The source code for a work means the preferred form of the work for making modifications to it. For an executable work, complete source code means all the source code for all modules it contains, plus any associated interface definition files, plus the scripts used to control compilation and installation of the executable. However, as a special exception, the source code distributed need not include anything that is normally distributed (in either source or binary form) with the major components (compiler, kernel, and so on) of the operating system on which the executable runs, unless that component itself accompanies the executable.

If distribution of executable or object code is made by offering access to copy from a designated place, then offering equivalent access to copy the source code from the same place counts as distribution of the source code, even though third parties are not compelled to copy the source along with the object code.

4. You may not copy, modify, sublicense, or distribute the Program except as expressly provided under this License. Any attempt otherwise to copy, modify, sublicense or distribute the Program is void, and will automatically terminate your rights under this License. However, parties who have received copies, or rights, from you under this License will not have their licenses terminated so long as such parties remain in full compliance.

5. You are not required to accept this License, since you have not signed it. However, nothing else grants you permission to modify or distribute the Program or its derivative works. These actions are prohibited by law if you do not accept this License. Therefore, by modifying or distributing the Program (or any work based on the Program), you indicate your acceptance of this License to do so, and all its terms and conditions for copying, distributing or modifying the Program or works based on it.

6. Each time you redistribute the Program (or any work based on the Program), the recipient automatically receives a license from the original licensor to copy, distribute or modify the Program subject to these terms and conditions. You may not impose any further restrictions on the recipients' exercise of the rights granted herein. You are not responsible for enforcing compliance by third parties to this License.

7. If, as a consequence of a court judgment or allegation of patent infringement or for any other reason (not limited to patent issues), conditions are imposed on you (whether by court order, agreement or otherwise) that contradict the conditions of this License, they do not excuse you from the conditions of this License. If you cannot distribute so as to satisfy simultaneously your obligations under this License and any other pertinent obligations, then as a consequence you may not distribute the Program at all. For example, if a patent license would not permit royalty-free redistribution of the Program by all those who receive copies directly or indirectly through you, then the only way you could satisfy both it and this License would be to refrain entirely from distribution of the Program.

If any portion of this section is held invalid or unenforceable under any particular circumstance, the balance of the section is intended to apply and the section as a whole is intended to apply in other circumstances.

It is not the purpose of this section to induce you to infringe any patents or other property right claims or to contest validity of any such claims; this section has the sole purpose of protecting the integrity of the free software distribution system, which is implemented by public license practices. Many people have made generous contributions to the wide range of software distributed through that system in reliance on consistent application of that system; it is up to the author/donor to decide if he or she is willing to distribute software through any other system and a licensee cannot impose that choice.

This section is intended to make thoroughly clear what is believed to be a consequence of the rest of this License.

8. If the distribution and/or use of the Program is restricted in certain countries either by patents or by copyrighted interfaces, the original copyright holder who places the Program under this License may add an explicit geographical distribution limitation excluding those countries, so that distribution is permitted only in or among countries not thus excluded. In such case, this License incorporates the limitation as if written in the body of this License.

9. The Free Software Foundation may publish revised and/or new versions of the General Public License from time to time. Such new versions will be similar in spirit to the present version, but may differ in detail to address new problems or concerns.

Each version is given a distinguishing version number. If the Program specifies a version number of this License which applies to it and "any later version", you have the option of following the terms and conditions either of that version or of any later version published by the Free Software Foundation. If the Program does not specify a version number of this License, you may choose any version ever published by the Free Software Foundation.

10. If you wish to incorporate parts of the Program into other free programs whose distribution conditions are different, write to the author to ask for permission. For software which is copyrighted by the Free Software Foundation, write to the Free Software Foundation; we sometimes make exceptions for this. Our decision will be guided by the two goals of preserving the free status of all derivatives of our free software and of promoting the sharing and reuse of software generally.

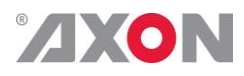

#### **NO WARRANTY**

11. BECAUSE THE PROGRAM IS LICENSED FREE OF CHARGE, THERE IS NO WARRANTY FOR THE PROGRAM, TO THE EXTENT PERMITTED BY APPLICABLE LAW. EXCEPT WHEN OTHERWISE STATED IN WRITING THE COPYRIGHT HOLDERS AND/OR OTHER PARTIES PROVIDE THE PROGRAM "AS IS" WITHOUT WARRANTY OF ANY KIND, EITHER EXPRESSED OR IMPLIED, INCLUDING, BUT NOT LIMITED TO, THE IMPLIED WARRANTIES OF MERCHANTABILITY AND FITNESS FOR A PARTICULAR PURPOSE. THE ENTIRE RISK AS TO THE QUALITY AND PERFORMANCE OF THE PROGRAM IS WITH YOU. SHOULD THE PROGRAM PROVE DEFECTIVE, YOU ASSUME THE COST OF ALL NECESSARY SERVICING, REPAIR OR CORRECTION.

12. IN NO EVENT UNLESS REQUIRED BY APPLICABLE LAW OR AGREED TO IN WRITING WILL ANY COPYRIGHT HOLDER, OR ANY OTHER PARTY WHO MAY MODIFY AND/OR REDISTRIBUTE THE PROGRAM AS PERMITTED ABOVE, BE LIABLE TO YOU FOR DAMAGES, INCLUDING ANY GENERAL, SPECIAL, INCIDENTAL OR CONSEQUENTIAL DAMAGES ARISING OUT OF THE USE OR INABILITY TO USE THE PROGRAM (INCLUDING BUT NOT LIMITED TO LOSS OF DATA OR DATA BEING RENDERED INACCURATE OR LOSSES SUSTAINED BY YOU OR THIRD PARTIES OR A FAILURE OF THE PROGRAM TO OPERATE WITH ANY OTHER PROGRAMS), EVEN IF SUCH HOLDER OR OTHER PARTY HAS BEEN ADVISED OF THE POSSIBILITY OF SUCH DAMAGES.